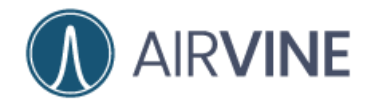

.

# Airvine WaveTunnel™

Guía de introducción

Febrero 2024

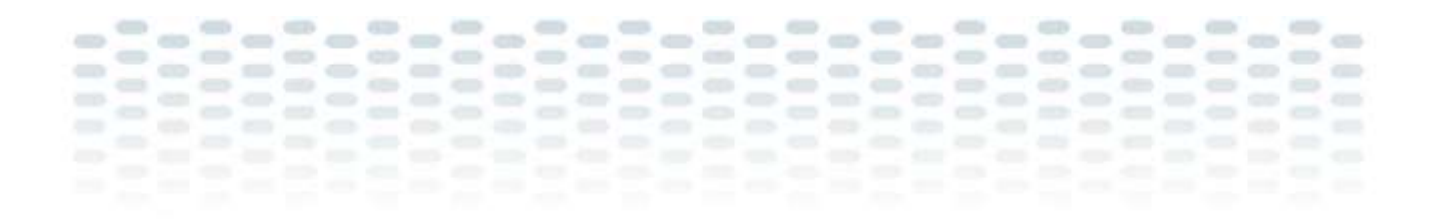

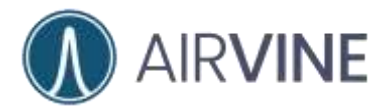

### TABLA DE CONTENIDOS

| AUDIENCIA                                                 |          |
|-----------------------------------------------------------|----------|
| VISTAZO INICIAL                                           | 2        |
| RECURSOS ADICIONALES                                      |          |
| EQUIPO DE EVALUACIÓN                                      | 4        |
| Antes de conectar a un Switch Ethernet                    | 4        |
| Conexión a la Fuente de poder                             | 4        |
|                                                           | 5        |
| ACTIVIDAD DE LED                                          | 5<br>6   |
| REINICIO Y CONFIGURACIÓN DE FÁBRICA                       |          |
| ACTUALIZACIÓN DE FIRMWARE                                 |          |
|                                                           | 0        |
|                                                           |          |
| PRE-CONFIGURACION                                         |          |
| TOPOLOGÍA WAVETUNNEL™                                     |          |
| CONFIGURACIÓN DEL NAVEGADOR                               |          |
| CONFIGURACIÓN DEL EQUIPO RAÍZ                             |          |
| CONFIGURACIÓN DE LA ADUCACIÓN EN SISTEMAS ODEDATIVOS IOS  | 16<br>24 |
| CONFIGURACIÓN DE LA APLICACIÓN EN SISTEMAS OPERATIVOS TOS |          |
| ORIENTACIÓN DEL EQUIPO WAVETUNNEL™                        |          |
| Conectando las unidades WaveTunnel™ entre ellas           |          |
| Conexiones inválidas entre los WaveTunnel™                | 35       |
| EVALUACIÓN: PRUEBAS DE WAVETUNNEL™                        |          |
| EVALUACIÓN: CONFIGURACIÓN DE RED                          |          |
| EVALUACIÓN: HERRAMIENTAS DE PRUEBA                        |          |
| EVALUACIÓN: ESCENARIOS                                    |          |
| Conectividad en el aire                                   |          |
| PANEL DE YESO SENCILLO / MÚLTIPLE                         | 42       |
| Puerta de Madera                                          | 43       |
| PUERTA DE CRISTAL                                         | 43       |
| HOJA DE TRABAJO                                           | 44       |

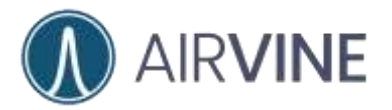

## Audiencia

Este documento está escrito y es dirigido para el uso de ingenieros técnicos con algún conocimiento previo en redes Ethernet, diseño de redes Wi-Fi, y con principios de ingeniería en el estándar 802.11

Para información adicional de Airvine y sus productos diríjase al siguiente enlace <u>https://airvine.com/</u>

## Vistazo Inicial

El propósito de este documento es proporcionar una guía para la planeación e implementación de un sistema inalámbrico de distribución troncal WaveTunnel<sup>™</sup> de Airvine. Las verticales principales incluyen multi-familiares, multi-dormitorios, hospitalidad, lugares públicos espaciosos, almacenes, y mucho más. Al proporcionar una alternativa de red de distribución troncal inalámbrica a la infraestructura tradicional de cableado horizontal nos abre nuevas oportunidades que anteriormente no eran factibles debido a retrasos por obstáculos ambientales o costos disruptivos.

Antes de que el diseño de la red troncal pueda comenzar existen algunas consideraciones que pueden impactar de forma dramática el diseño final y el desempeño. Estas incluyen:

- ¿Qué tipo de infraestructura cableada vertical será o podrá ser utilizada?
- ¿Qué tipo de dispositivos necesitarán ser desplegados con los equipos WaveTunnel™?
- ¿Cuál es la expectativa en términos de desempeño (SLA)?
- ¿Qué topología de gestión de red será utilizada?

Al contestar estas preguntas con anticipación, una planeación cuidadosa, y seleccionar la tecnología de red de onda milimétrica (mmWave) patentada por Airvine ayudará a enfrentar diferentes escenarios de despliegue. Este documento muestra como realizar una configuración inicial, la utilización de los equipos WaveTunnel<sup>™</sup> acompañado de mejores prácticas para la planeación y el despliegue de la red de onda milimétrica (mmWave).

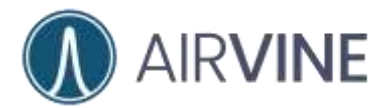

## **Recursos Adicionales**

Información general y soporte para los productos de Airvine puedes ser localizados en:

#### https://airvine.com

#### https://airvine.com/support/

El soporte incluye acceso a la descarga de firmware, documentación, garantías, registro del producto, y preguntas técnicas frecuentes.

Para los socios de negocio de Airvine, una vez registrados y con acceso al portal de socios de negocio podrán acceder a información adicional como recursos de marketing, herramientas de venta, y recursos de soporte incluyendo entrenamiento de capacitación y escalación de casos.

#### https://partner.airvine.com/wp-login.php

| <br>Usemanie or Email Address      |  |
|------------------------------------|--|
|                                    |  |
| <br>Password                       |  |
| <br>Remember Me                    |  |
| <br>Log In                         |  |
| <br>Register   Lost your password? |  |
| <br>- Go to Airvine Partner Portal |  |
|                                    |  |

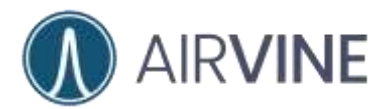

## Equipo de Evaluación

**Equipo recibido:** Por favor tome un momento para enviar al correo <u>support@airvine.com</u> un mensaje de que ha recibido de manera exitosa el equipo y que este se encuentra en óptimas condiciones.

Por favor no intente utilizar las unidades de evaluación si la caja o el contenido parece estar dañado. Envíe de forma inmediata una descripción del daño a <u>support@airvine.com</u> y un equipo de reemplazo le será enviado

#### La caja contiene lo siguiente:

- WaveTunnel<sup>™</sup>
- Kit de Montaje
- Adaptador de energía y cable

### Antes de conectar a un Switch Ethernet

Si está planeando conectar un equipo WaveTunnel<sup>™</sup> a un Switch Ethernet, Asegúrese de conectarlo a un puerto que no proporcione energía vía PoE o que tenga esta funcionalidad deshabilitada. Conectar el equipo WaveTunnel<sup>™</sup> a un puerto con PoE activo puede causar daños al equipo!

### Conexión a la Fuente de poder

Al conectar el WaveTunnel<sup>™</sup> a la energía, conecte la interfaz de DC del adaptador de energía primero al WaveTunnel<sup>™</sup>. La conexión circular es clave para la orientación correcta. Una vez que la interfaz de DC esté conectada al WaveTunnel<sup>™</sup>, conecte el cable de AC del adaptador a la energía.

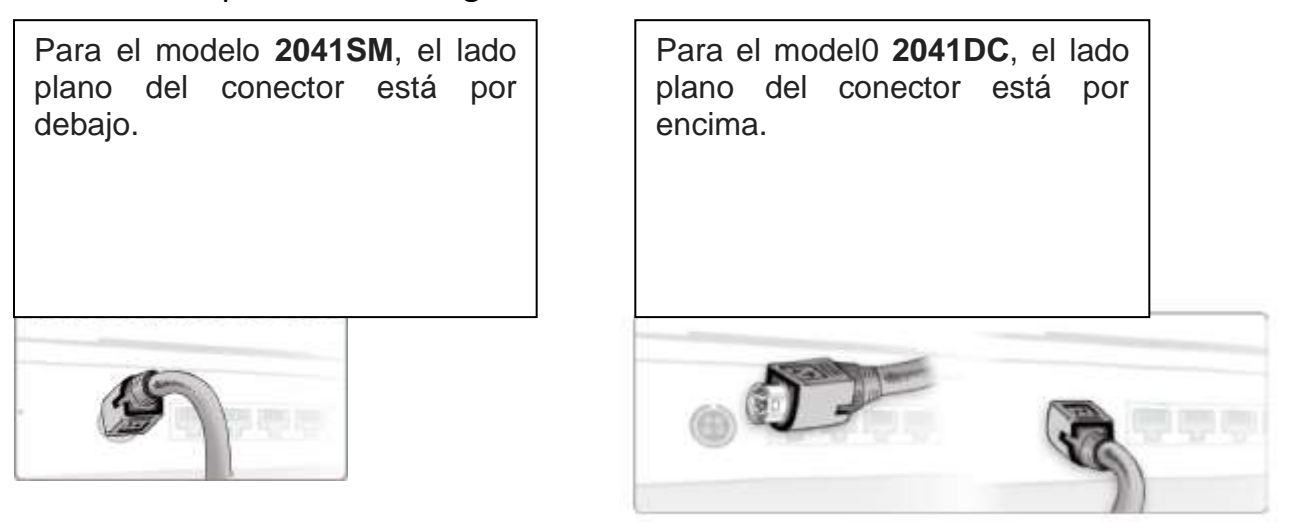

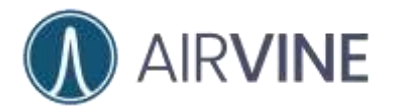

### **Configuración inicial**

En un ambiente de pruebas conecte el WaveTunnel™. Puede ser sobre un escritorio o un área de laboratorio. Para montaje en techo, véase la imagen en esta sección

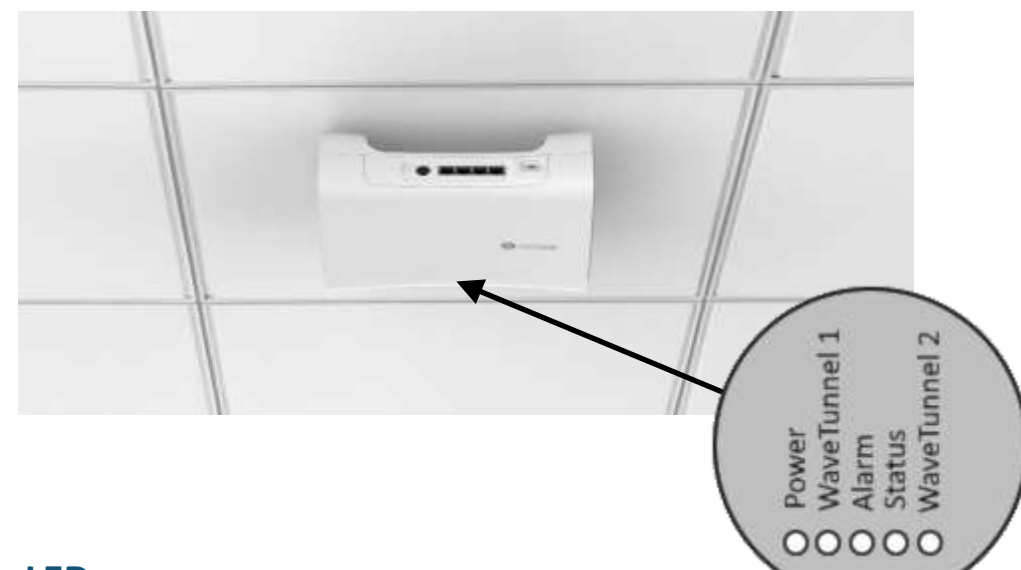

### Actividad de LED

Una vez encendido, Observe el comportamiento de los leds del equipo WaveTunnel™.

| $\bigcirc$ | Energía<br>(Hardware)   |                                                                                                    |                                                                                                    |
|------------|-------------------------|----------------------------------------------------------------------------------------------------|----------------------------------------------------------------------------------------------------|
| $\bigcirc$ | WaveTunnel™ 1<br>Subida | $\begin{array}{ll} \text{Apagado} & \rightarrow \\ \text{Parpadeo} & \rightarrow \\ \text{Sólido} & \rightarrow \end{array}$ | Sin configuración<br>Conectándose / En espera<br>Conectado                                                            |
|            | Alarma                  | Sólid0 →<br>Apagado →                                                                                                    | Rojo si hay alarmas existentes.<br>No hay alarmas o todas las alarmas han sido aceptadas<br>por el admin.             |
| $\bigcirc$ | Estatus                 | $\begin{array}{l} \text{Apagado} \rightarrow \\ \text{Parpadeo} \rightarrow \\ \text{Sólido} \rightarrow \end{array}$        | Apagado – No está operando<br>Parpadeando – El Sistema se está inicializando,<br>configurando<br>Sólido – Operacional |
| $\bigcirc$ | WaveTunnel™ 2<br>Bajada | $\begin{array}{l} \text{Apagado} \rightarrow \\ \text{Parpadeo} \rightarrow \\ \text{Sólido} \rightarrow \end{array}$        | Apagado – Sin configuración<br>Parpadeando – Conectándose /En espera<br>Sólido – Conectado                            |

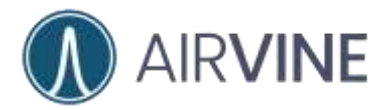

## LEDs en puertos Ethernet

| Verde                    | Amarillo                 | Comportamiento                                    |  |  |
|--------------------------|--------------------------|---------------------------------------------------|--|--|
| Apagado                  | Apagado                  | No hay conexión Ethernet                          |  |  |
| Apagado                  | Encendido                | Conectado a 100 Mbps, No hay flujo de tráfico     |  |  |
| Apagado                  | Encendido<br>parpadeando | Conectado a 100 Mbps, Hay flujo de tráfico        |  |  |
| Encendido                | Apagado                  | Conectado a 1000 Mbps, No hay flujo de<br>tráfico |  |  |
| Encendido<br>parpadeando | Apagado                  | Conectado a 1000 Mbps, Hay flujo de tráfico       |  |  |

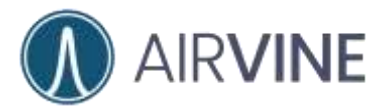

## Reinicio y configuración de fábrica

Un orificio de reinicio/restablecimiento está localizado a un costado del conector de energía.

- Presionar por < 5 segundos para un reinicio.
- Presionar por > 5 segundos para restablecimiento.

NOTE QUE LOS PARÁMETROS POR DEFECTO, CUANDO SE REALIZA UNA CONEXIÓN A TRAVÉS DE ETHERNET, LA DIRECCIÓN IP PARA LA ADMINISTRACIÓN VÍA SSH O HTTPS DEL WAVETUNNEL™ ES: **192.168.0.253** 

#### HTTP/SSH UN=admin PW= admin

LA DIRECCIÓN IP PARA LA GESTIÓN DEL WAVETUNNEL™ UTILIZANDO LA APLICACIÓN AIRVINEMOBILE EN LA BANDA 2.4GHZ A TRAVÉS DE LA INTERFAZ INÁLAMBRICA ES: **192.168.3.1** 

SSID WPA2 PASSWORD = airvine! with UN=admin PW=admin

Como mejor práctica reinicie el equipo de evaluación WaveTunnel<sup>™</sup> a su configuración de fábrica y observe el comportamiento de los LEDs durante la carga del Sistema operativo.

El asistente de configuración del WaveTunnel<sup>™</sup> solicitará al usuario definir una nueva contraseña. Es altamente recomendable definir una contraseña de al menos 8 caracteres contemplando la utilización de caracteres especiales con el propósito de robustecer la seguridad de la contraseña.

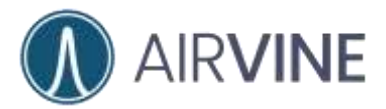

## Actualización de Firmware

Típicamente, los equipos WaveTunnel<sup>™</sup> no contarán con la última versión de código cuando salen de almacén. Algunas características y correcciones importantes que los usuarios pueden necesitar tal vez no estarán disponibles. Para actualizarlos, descargue la última versión del sitio de soporte de Airvine <u>https://airvine.com/support/</u> y refiérase a las instrucciones en el documento "Airvine Tech Notes WaveTunnel<sup>™</sup> Firmware Updates" de como actualizar el firmware de los equipos WaveTunnel<sup>™</sup>.

De manera adicional, existen otros enlaces importantes para contactarnos, registrar los productos, solicitar cambio de equipo por fallas (RMA) y otras descargas adicionales.

| SYSTEM          | Step1: Download/Upload The Firmware File |
|-----------------|------------------------------------------|
| Operations ~    | From: O HTTP O FTP O TFTP O Local File   |
| Troubleshooting | Choose a file avsImage-1.2.0.62          |
| Port Mirroring  | Uploading the firmware file              |
| Firmware Update | Upload                                   |

Desde la sección de **Sistema > Actualización de firmware** seleccione el firmware recientemente descargado y cárguelo al equipo WaveTunnel<sup>™</sup>. La forma más sencilla es a través del método de carga local. Una vez finalizada la carga, presione el botón "escribir" y deje que el sistema se actualice y se reinicie.

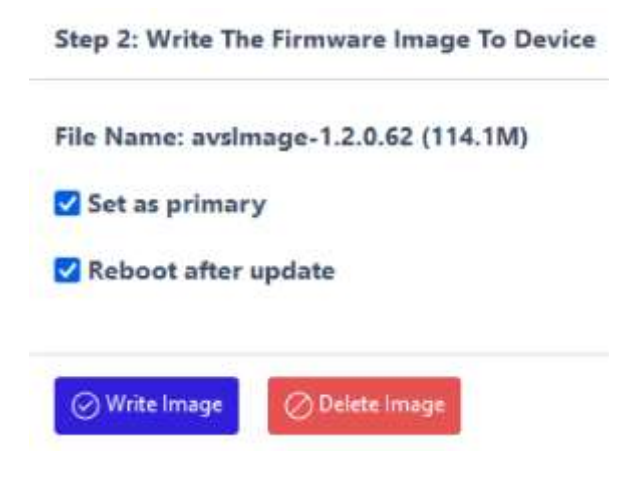

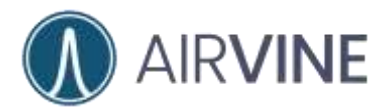

## Notas de instalación

Note que los equipos WaveTunnel<sup>™</sup> permiten una manipulación de la señal en el eje horizontal de hasta ±45<sup>°</sup> mientras existe una menor tolerancia cuando se gira.

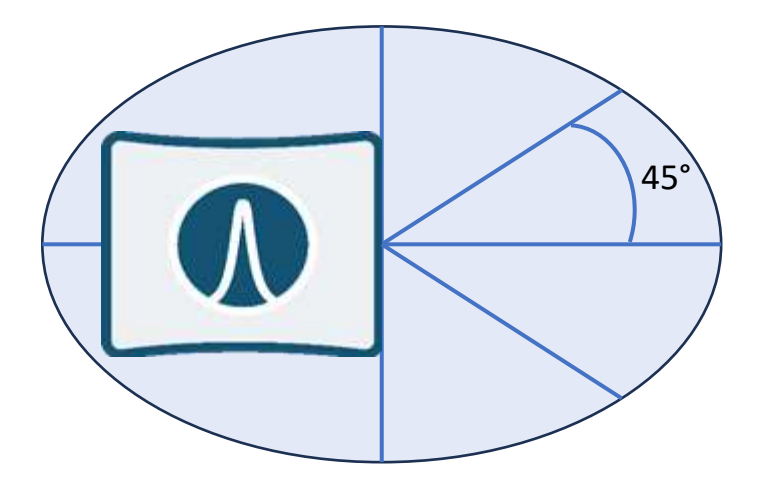

### Giro, Inclinación & Rotación

Eje Horizontal: Azimut ±45°

Eje Vertical: Elevación\*=±9°

\*Incremento en la distancia = Mayor sensibilidad

Los equipos WaveTunnel<sup>™</sup> deben ser montados a la misma altura del techo. Utilizar el kit de montaje incluido asegura una transmisión limpia de hasta 100 metros.

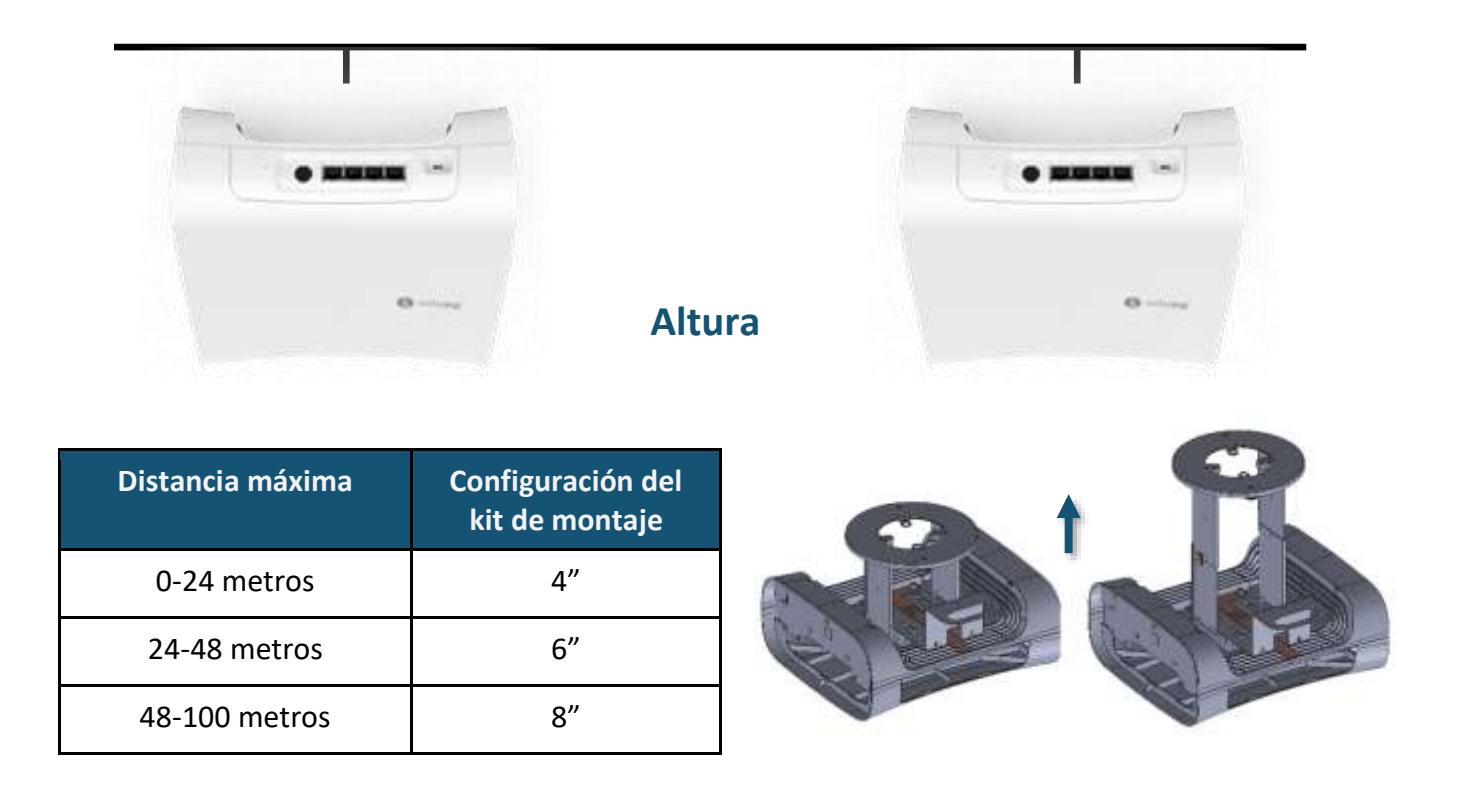

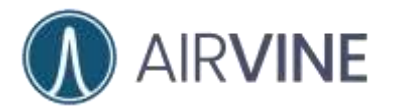

Las paredes y otros materiales ocasionan atenuación sobre la señal de los equipos WaveTunnel<sup>™</sup>. Algunos valores de atenuación típicos son listados en la siguiente sección. Airvine incluye VineCalculator para ayudar con la estimación de la potencia de la señal de los equipos WaveTunnel<sup>™</sup> en distintos escenarios. Para utilizar VineCalculator, por favor visite este sitio <u>https://services.airvine.com/calculator/</u>

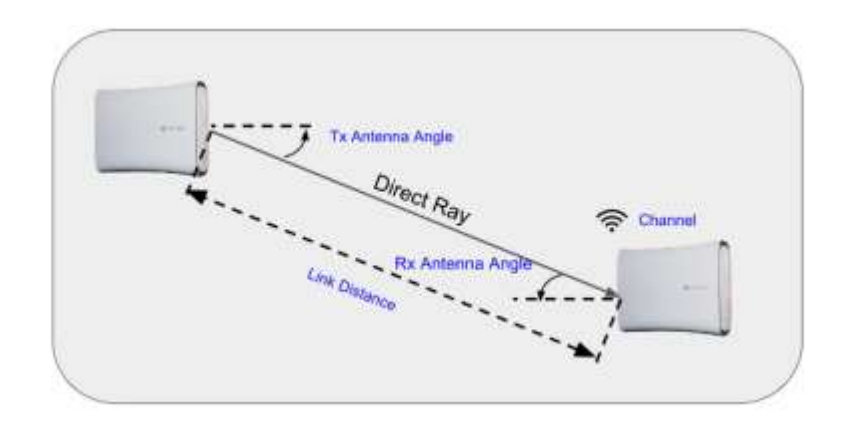

#### Please input the following parameters to calculate the Link Margin.

| Link Distance (heat)<br>100                      | Channel 1 (Default)       |  |
|--------------------------------------------------|---------------------------|--|
| Entro the link distance between two Wave Turnets | Select the channel        |  |
|                                                  |                           |  |
| Tx Antenna Angle (degree)                        | Rx Antenna Angle (degree) |  |

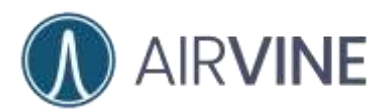

| Select | Wall Material      | Thickness(inch) | Sheets        | Actions   |
|--------|--------------------|-----------------|---------------|-----------|
|        | Drywall            | 1.25            | 1             | 1         |
|        | Drywall-Semigloss  | 1.25            | 1             | 1         |
|        | Drywall-Flat Paint | 1.25            | 1             | 1         |
|        | Ceiling Tile       | 1               | 1             | 1         |
|        | Plywood            | 1.25            | 1             | 1         |
|        | Glass              | 0.5             | 1             | 1         |
|        |                    | Items per page: | 10 * 1-6 of 6 | as a o or |

## **Pre-Configuración**

#### Recolecte la siguiente información de hardware:

- Dispositivo móvil que ejecuten sistemas operativos Android o iOS.
  - O una computadora portátil que tenga alguno de los siguientes navegadores instalados.
    - Google Chrome
    - Microsoft Edge
    - Safari
    - Firefox
- Cable Ethernet cable si se conecta a través de este puerto.
- Cable de consola serial (Opcional)
  - 2.0 USB A Macho a Micro USB

Si se utilizará la aplicación móvil, descarga la AirvineMobile App a tu dispositivo móvil.

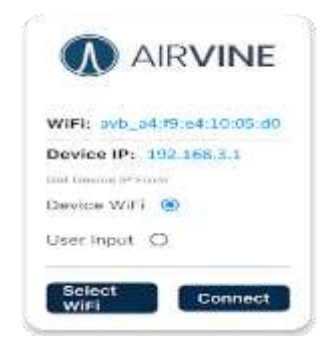

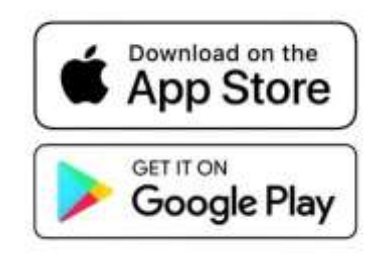

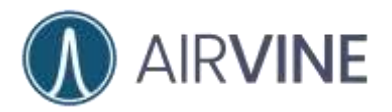

Es necesario decidir si las unidades WaveTunnel<sup>™</sup> serán instaladas ya sea en una topología de cadena o de anillo y la orientación adecuada de dichas unidades. Una sección para pruebas se incluye en este documento.

## **Topología WaveTunnel**<sup>™</sup>

Este documento lo llevará a través del proceso de configuración de una red en anillo de 4 nodos como se muestra en la figura en la parte de abajo. Una vez conectado a su WaveTunnel<sup>™</sup> ingrese el usuario y contraseña para acceder a la configuración. Los pasos para la configuración del navegador, iOS, y Android se muestran a continuación.

El equipo raíz será siempre configurado primero para crear la red de los WaveTunnel™. Una vez creada la red, equipos adicionales podrán unirse.

### Configuración del navegador

Dirección IP del WaveTunnel<sup>™</sup> = **192.168.0.253** y para conectarse en la banda de 2.4GHz de la interfaz inalámbrica vaya a **192.168.3.1**. Al conectarse a la interfaz Wi-Fi se le proporcionará al cliente una dirección mediante el protocolo DHCP.

SSID WPA2 password = airvine! with UN=admin PW=admin

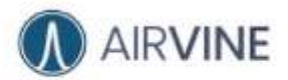

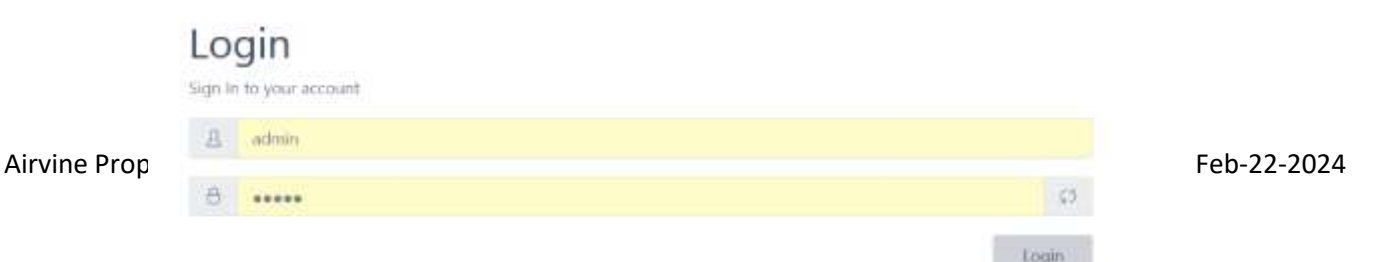

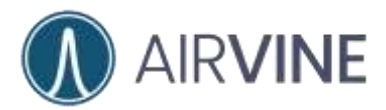

## Configuración del equipo raíz

- Para configurar el primer equipo, ingrese a la interfaz de gestión del WaveTunnel™ seleccione "Crear una red nueva" y proporcione un nombre a la red. En este ejemplo, "VineNet" es utilizado. Cuando el resto de los nodos son agregados a la red utilice la opción de "Agregar a una red existente" en su lugar.
- 2. Elija la opción "Siguiente"

| Network     O Label     O IP     O Family I     O Summary         |
|-------------------------------------------------------------------|
| Network     O Label     O I <sup>p</sup> O Faceword     O Summary |

- 3. Configure el tipo de nodo y la etiqueta de dicho nodo
- 4. Elija la opción "Siguiente"

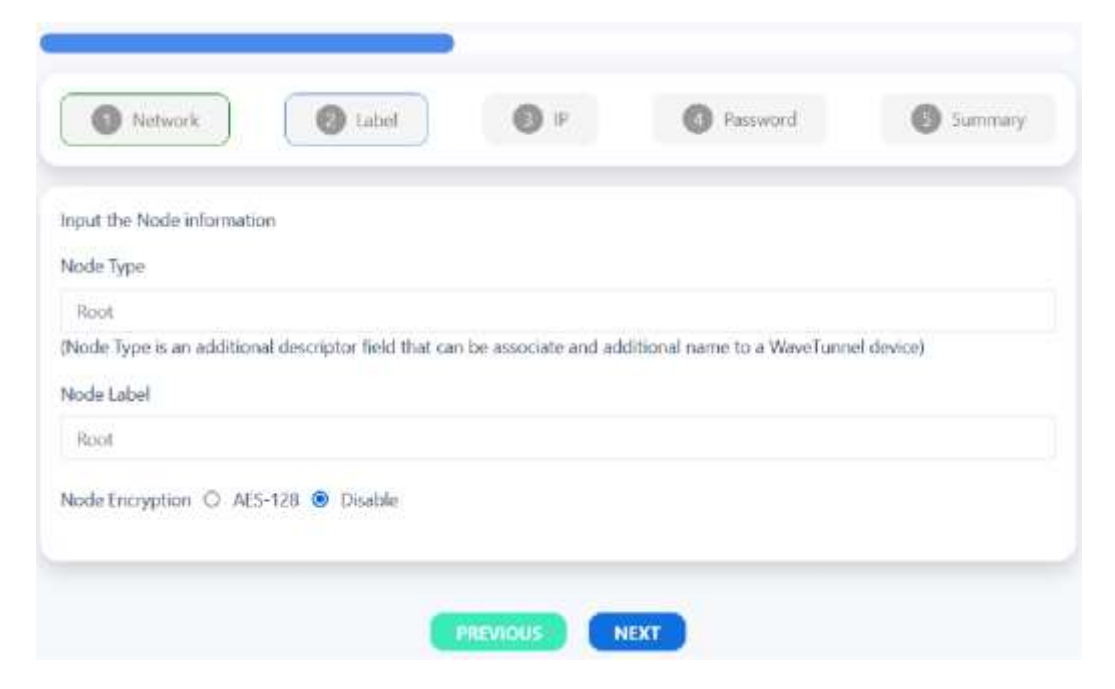

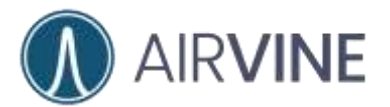

- 5. Defina la configuración de gestión de IP ya sea a estático o vía DHCP
- 6. Elija la opción "Siguiente"

| Netaori              | Label         | <b>O P</b> | Passerd | Summary |
|----------------------|---------------|------------|---------|---------|
|                      |               |            |         |         |
| Update the managemen | t is settings |            |         |         |
| Managment P          |               |            |         |         |
| 192,168.0,100        |               |            |         |         |
| Subnet Mask          |               |            |         |         |
| 255.255.255.0        |               |            |         |         |
| Gateway              |               |            |         |         |
| 1921680.1            |               |            |         |         |

- 7. Defina una nueva contraseña.
- 8. Elija la opción "Siguiente"

| ange the administrato | r password |  |  |
|-----------------------|------------|--|--|
| ew Password           |            |  |  |
| password              |            |  |  |

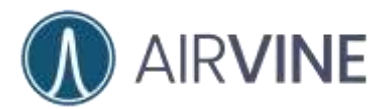

9. Revise la configuración.

10. Si todo va bien, seleccione "Confirmar".

| Confirm the following settings are correct |               |
|--------------------------------------------|---------------|
| Node Type:                                 | Root          |
| Network Id:                                | VineNet       |
| Node Label:                                | Root          |
| Node Encryption:                           | disable       |
| IP type:                                   | static        |
| IP address:                                | 192.168.0.100 |
| Subnet Mask:                               | 255.255.255.0 |
| Gateway:                                   | 192.168.0.1   |
| Admin Password:                            | password      |

### 11. Ingrese nuevamente al equipo raíz recién configurado.

| Root     |               |   |                                                                                                    |  |
|----------|---------------|---|----------------------------------------------------------------------------------------------------|--|
|          | Kana Da 19 Ma | 2 | Lines Weise                                                                                                    |  |
| <u> </u> |               |   | The last of the last of the la |  |

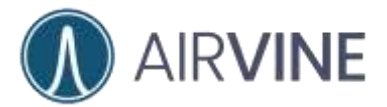

### Configuración de equipos adicionales

- 1. Tome nota de la dirección física (MAC) del equipo recién configurado (raíz) al cual el equipo secundario se conectará.
  - a. Para identificar la dirección física (MAC) del equipo raíz, vea la etiqueta pegada en la unidad.
  - b. O ingrese al equipo WaveTunnel<sup>™</sup> y diríjase a la sección Monitor >
     Dispositivo > General y vea la dirección física.

|                 | Device general              |                            |
|-----------------|-----------------------------|----------------------------|
| толна           | a contraction of the second |                            |
|                 | Device Name                 | Root                       |
| Device          | Description                 | AirVine wave tunnel device |
| General         | Location<br>MAC Address     | a4193s4100.05.00           |
| Ethernet        | Serial number               | 47210093                   |
|                 | Model name                  | A1000                      |
| Management WLAN | Country code                | 45                         |
|                 | Firmware version            | 0.4.1.1671736999           |
| Wave Tunnet     | IP address                  | 192.168.8.100              |
|                 | -Uo time                    | 3 days, 19:53:27           |

Ingrese al equipo WaveTunnel<sup>™</sup> que será configurado utilizando ya sea el navegador o la aplicación AirvineMobile App con las siguientes credenciales UN= admin PW=admin para el navegador. La contraseña del SSID para la aplicación móvil utilizando la interfaz inalámbrica es = airvine!

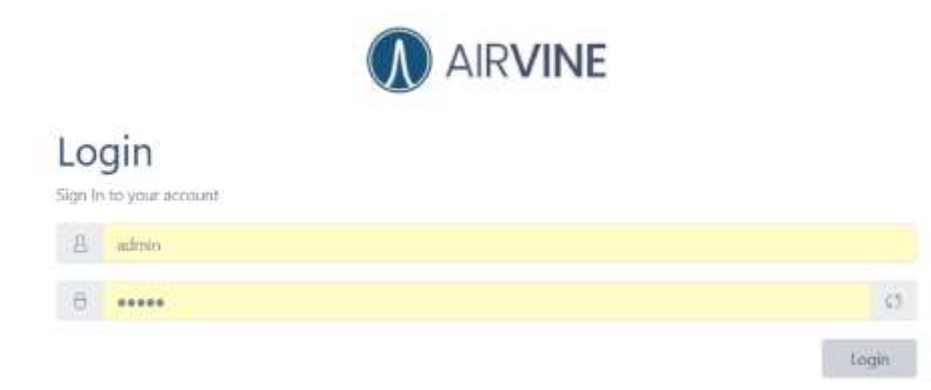

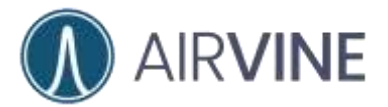

- 3. Seleccione "unirse a una red existente" y del menú desplegable seleccione el nodo al que desea conectarse.
- 4. Clic "Siguiente"

|                                                                                                    | i device which has not be                       | een initialized.Please fo | flow the steps below to setu; | o the wave tunnel device |
|----------------------------------------------------------------------------------------------------|-------------------------------------------------|---------------------------|-------------------------------|--------------------------|
| Network                                                                                                    | 🙆 Label                                         | <b>0</b> P                | Password                      | Summary                  |
| reate a new network or j                                                                                                    | oin the existing one                            |                           |                               |                          |
| <ul> <li>Greate a new networ</li> <li>Join the existing network</li> <li>Inseration node to the</li> </ul>                                                                                                    | work<br>se network                              |                           |                               |                          |
| <ul> <li>Create a new networ</li> <li>Join the existing neth</li> <li>Inseration node to th</li> <li>Please select the network</li> </ul>                                                                                                | work<br>se network<br>rk                        |                           |                               |                          |
| <ul> <li>Create a new networ</li> <li>Join the existing network</li> <li>Inseration node to the<br/>Please select the network</li> </ul>                                                                                                 | work<br>ne network<br>rk                        |                           |                               | 3                        |
| <ul> <li>Create a new hetwor</li> <li>Join the existing neh</li> <li>Inseration node to th</li> <li>Please select the network</li> <li>Please select the network</li> <li>wb VineNet a4.92s4.10:</li> </ul>                              | work<br>se network<br>rk<br>k<br>01:10          |                           |                               | ,                        |
| <ul> <li>Greate a new network</li> <li>Join the existing network</li> <li>Inservation node to the Please select the network</li> <li>Please select the network</li> <li>Non-Net art12:e4100</li> <li>Syb. VineNet art12:e4100</li> </ul> | work<br>se network<br>rk<br>k<br>01:10<br>00:10 |                           |                               |                          |

Initialization wizard

This is a new wave tunnel device which has not been initialized.Please follow the steps below to setup the wave tunnel device.

| ework or jo                | in the existing or                                     | with the second second s |                                                                        |                                                                      |                                                                       |                                                                       |
|----------------------------|--------------------------------------------------------|----------------------------------------------------------------------------------------------------|------------------------------------------------------------------------|----------------------------------------------------------------------|-----------------------------------------------------------------------|-----------------------------------------------------------------------|
| ew network<br>disting netw | c<br>iorle                                             |                                                                                                    |                                                                        |                                                                      |                                                                       |                                                                       |
| node to the                | e network                                              |                                                                                                    |                                                                        |                                                                      |                                                                       |                                                                       |
| AND SOME TO                | vocau                                                  |                                                                                                    |                                                                        |                                                                      |                                                                       | 1                                                                     |
|                            | ew network<br>isting netw<br>node to th<br>a4:93.48:10 | ew network<br>isting network<br>node to the network<br>a4/90H10:05:d0                                                                                                    | ew network<br>isting network<br>node to the network<br>a4/90HT10:05:d0 | ew network<br>isting network<br>node to the network<br>a4/90HT000Sd0 | ew network<br>isting network<br>node to the network<br>a450-410:05:d0 | ew network<br>isting network<br>node to the network<br>a4990H10:05:d0 |

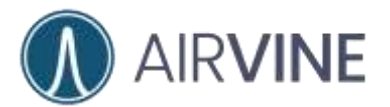

- 5. Configure el tipo de nodo y asigne una etiqueta
- 6. Clic "Continuar"

| nput the Node informa   | ation                          |                        |                             |            |
|-------------------------|--------------------------------|------------------------|-----------------------------|------------|
| lode Type               |                                |                        |                             |            |
| Loaf                    |                                |                        |                             |            |
| Node Type is an additio | onal descriptor field that car | n be associate and add | iitional name to a WaveTunn | el device) |
| lode Label              |                                |                        |                             |            |
| Leaf01                  |                                |                        |                             |            |
|                         |                                |                        |                             |            |

- 7. Defina la configuración de la IP de gestión.
- 8. Clic "Continuar"

| Network            | 🖉 Label          | <b>G</b> 19 | Panaword | Summary |
|--------------------|------------------|-------------|----------|---------|
| Update the manager | nent IP settings |             |          |         |
| OHCP O Stat        | k                |             |          |         |

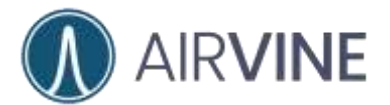

9. Defina una nueva contraseña de al menos 8 caracteres.

### 10. Clic "Continuar"

| Network              | 🕑 Label    | <b>O</b> IP | Password | Summary |
|----------------------|------------|-------------|----------|---------|
| and the administrate | a narrowed |             |          |         |
| ew Password          | rpassword  |             |          |         |
| password             |            |             |          |         |
|                      |            |             |          |         |

11. Revise la configuración y seleccione "Enviar" si no hay cambios a realizar.

| Confirm the following settings are correct |               |
|--------------------------------------------|---------------|
| Node Type:                                 | Leaf          |
| Network Id:                                | VineNet       |
| Node Label:                                | Leaf01        |
| Node Encryption:                           | disable       |
| IP type:                                   | static        |
| IP address:                                | 192.168.0.101 |
| Subnet Mask:                               | 255.255.255.0 |
| Gateway:                                   | 192.168.0.1   |
| Admin Password:                            | password      |
|                                            |               |

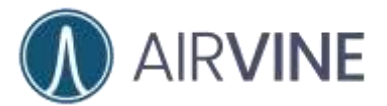

12. Ingrese al equipo con las credenciales antes definidas.

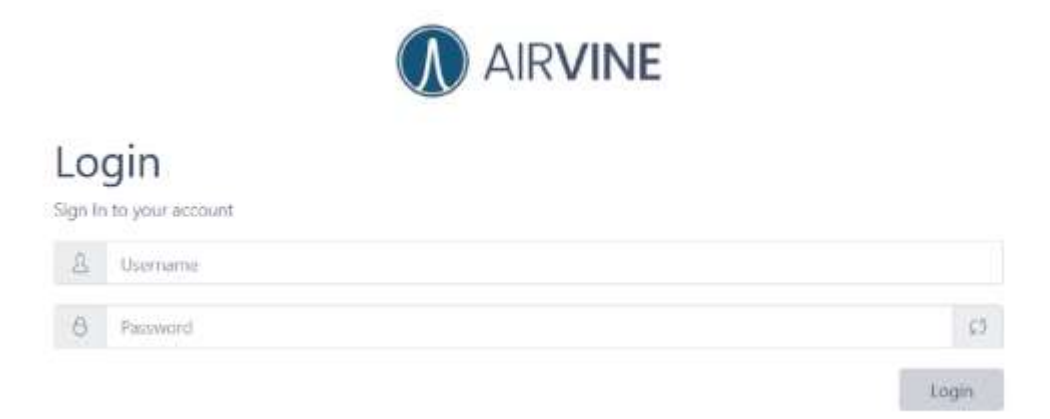

13. Para los equipos restantes (3 y 4), ejecute el mismo procedimiento antes descrito para el equipo esclavo (equipo 2).

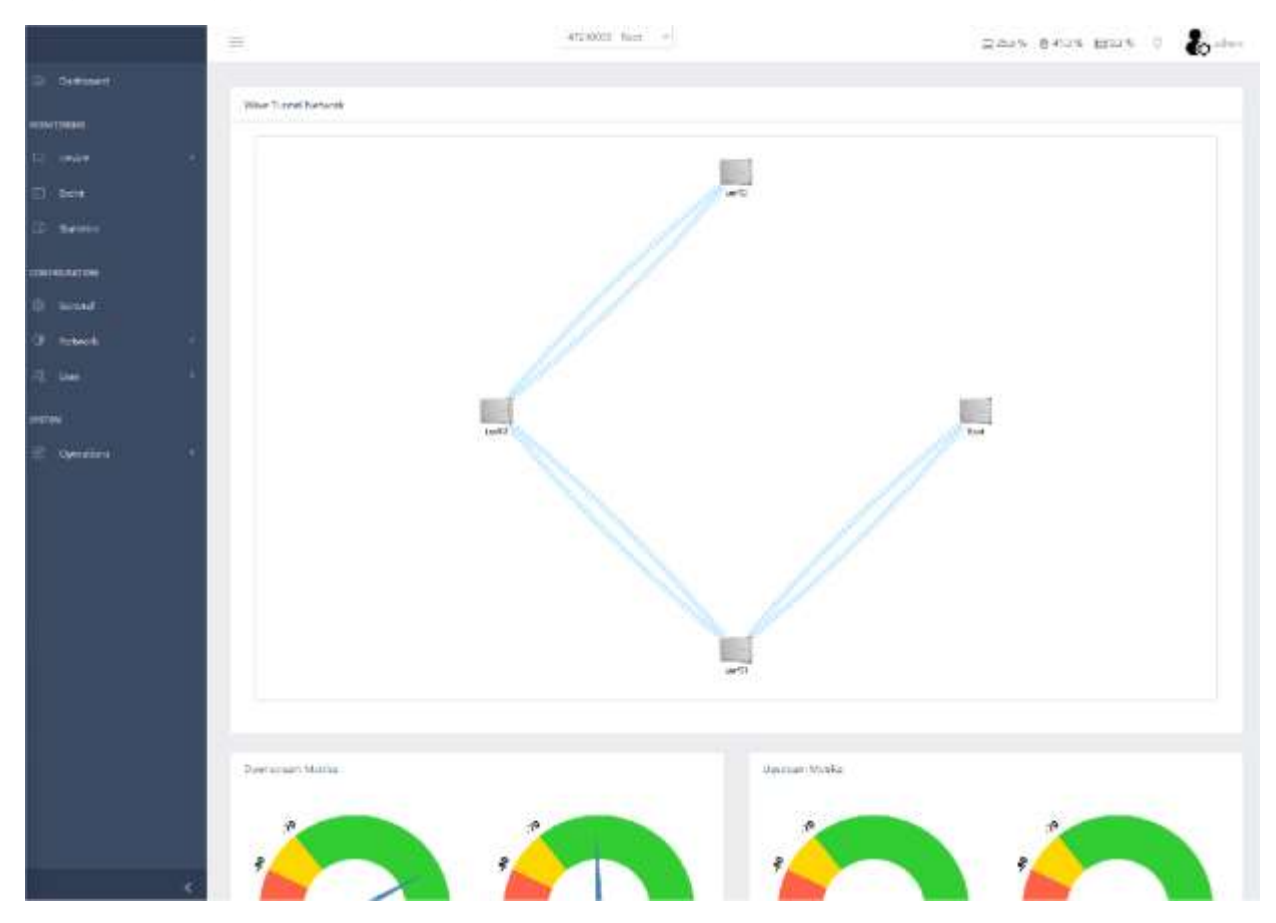

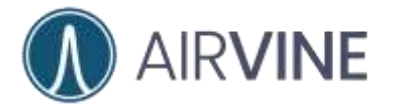

- 14. Para cerrar el anillo en la red ingrese al equipo raíz y vaya a configuración > Red > WaveTunnel<sup>™</sup> y habilite la conexión de subida si es que aún no está configurada.
- 15. Defina el nombre de la conexión y presione "guardar".

| 🗇 Destaine   | 4         |                             |       |
|--------------|-----------|-----------------------------|-------|
| www.allies   |           | Wave Turnel settings        | 14790 |
| EC4TORNO     |           | Notanth M                   |       |
|              |           | Tintal 🖌                    |       |
|              |           | Node Lube                   |       |
| (i) instatis |           | lata 🗸                      |       |
| CONTRACTOR - |           |                             |       |
|              |           |                             |       |
| CP. Netwood  |           |                             |       |
| Statistics.  |           | Doverstreem Turnel settings |       |
| and the      |           | Contection                  |       |
| Thate Tu     | ecel      | O voltasi Ci Duatas         |       |
| Mengs        | nent WEAV | Charriel                    |       |
|              |           | Entered by States           |       |
|              |           |                             |       |
| B Newto      |           |                             |       |
|              |           |                             |       |
|              |           |                             |       |
|              |           | Canvedke                    |       |
|              |           | C COMPS & POLOE             |       |
|              |           |                             |       |
|              |           |                             |       |
|              |           | Special Consection Suffings |       |
|              |           |                             |       |
|              | Upstrea   | am Tunnel settings          |       |
|              |           |                             |       |
|              |           |                             |       |
|              | Connec    | tion                        |       |
|              | O Ena     | bled 🔿 Disable              |       |
|              |           |                             |       |
|              | Connec    | tion Name                   |       |
|              | VIGEN     | Not Ping                    |       |
|              | viner     | tes mig                     |       |
|              |           |                             |       |
|              |           |                             |       |
|              | ( Sav     | Cancel                      |       |
|              |           |                             |       |
|              |           |                             |       |

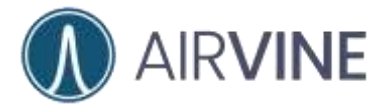

- 16. En la sección de abajo elija cerrar el anillo
- 17. Clic "Cerrar" and "si" para confirmar

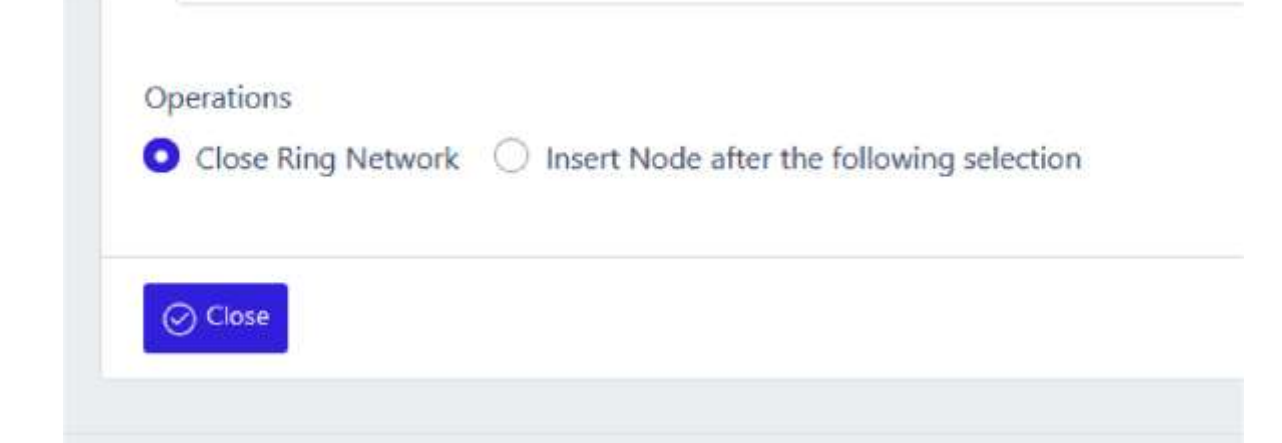

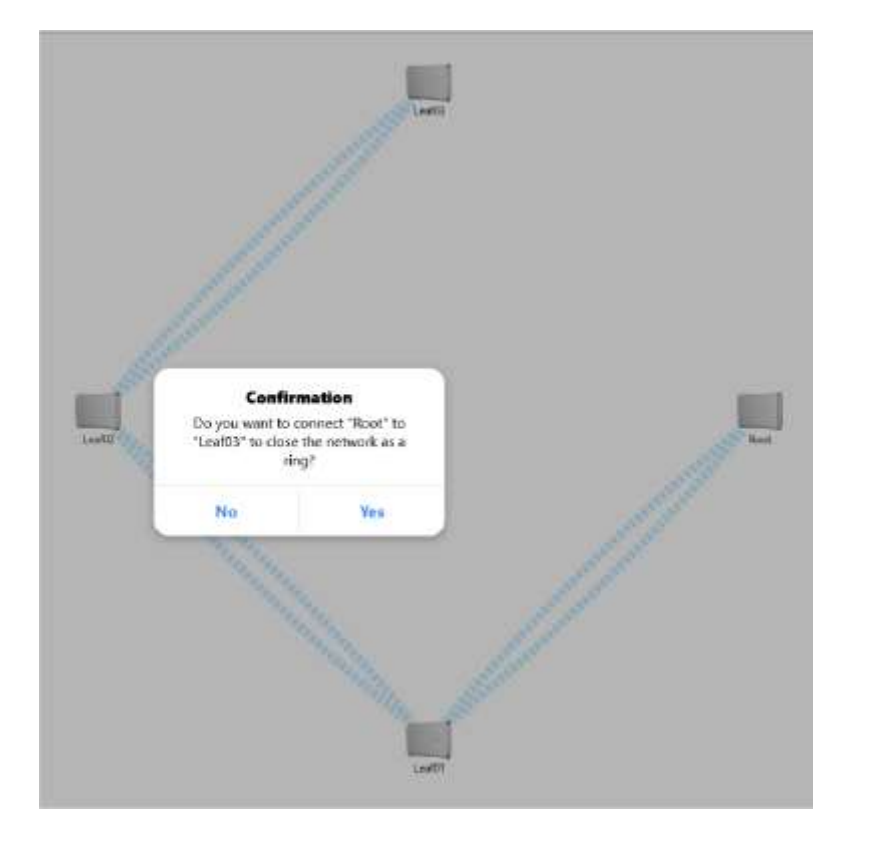

- 18. ¡Felicitaciones! Su red está configurada.
- 19. Diviértase explorando los equipos y por favor avísennos si hay algo en lo que le podamos ayudar <u>support@airvine.com</u>

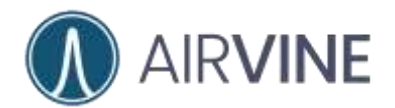

|                 | =                   | 47733081-5ant =      | 0.1796 @405 0056 C 👪 daw |
|-----------------|---------------------|----------------------|--------------------------|
| Dealdmintd      |                     |                      |                          |
|                 | West Turnel Network |                      |                          |
| Pede            |                     | 100 C                |                          |
| (Field)         |                     | Leases               |                          |
| -anida          |                     |                      |                          |
| alaunia (       |                     |                      |                          |
| Pattern         |                     |                      |                          |
| Petroid.        |                     |                      |                          |
| (mane)          |                     |                      |                          |
| Ware Trevel     |                     |                      |                          |
| Management WLAN |                     | 2 and a              |                          |
|                 | 1 A                 |                      |                          |
| -               |                     |                      |                          |
| 0               | 1                   |                      |                          |
|                 |                     |                      |                          |
|                 |                     |                      |                          |
|                 |                     | 1.4402               |                          |
|                 |                     |                      |                          |
|                 | Unwisition territor | L'personne destroire |                          |
|                 |                     |                      |                          |
|                 |                     |                      |                          |
|                 |                     |                      |                          |

### Configuración de la aplicación en sistemas operativos iOS

- Identifique la dirección física (MAC) del equipo WaveTunnel<sup>™</sup> que será configurado. Una etiqueta está localizada en la parte de arriba del equipo WaveTunnel<sup>™</sup> o bajo Configuración > Monitoreo > Dispositivo > General e identifique la dirección MAC.
- Si el equipo WaveTunnel<sup>™</sup> a ser configurado es un equipo secundario, identifique la dirección MAC del equipo raíz o la dirección MAC del equipo secundario al cual se realizará la conexión.
- 3. Abra la aplicación AirvineMobile e identifique la red Wi-Fi a la que está conectado.
- 4. Clic "Seleccionar dispositivo Wi-Fi" y la lista de menú de servicios Wi-Fi aparecerá.
- 5. Seleccione el SSID con la dirección MAC del equipo WaveTunnel<sup>™</sup> que será configurado.
- 6. La contraseña para unirse al SSID es "airvine!".

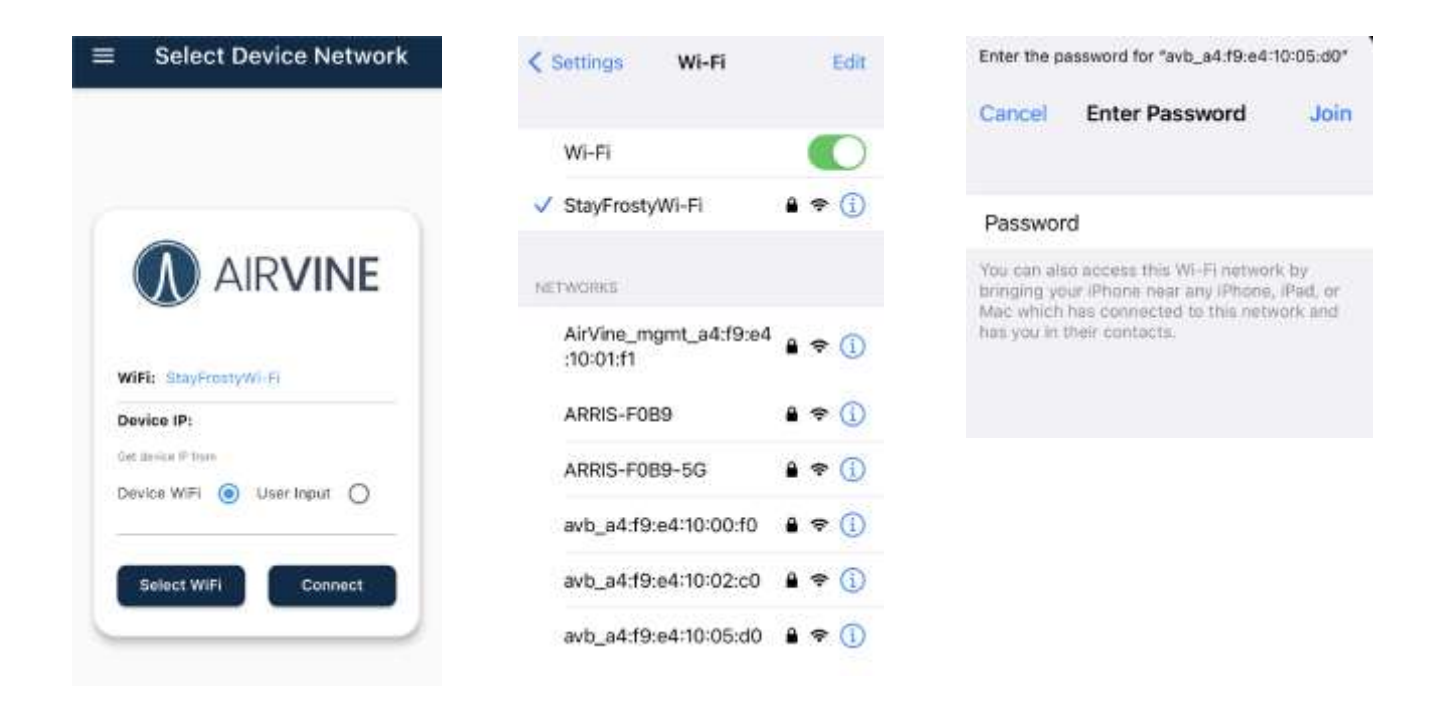

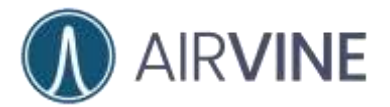

Select Device Network

- 7. Regrese a la aplicación AirvineMobile
- 8. Clic en "Conectar"

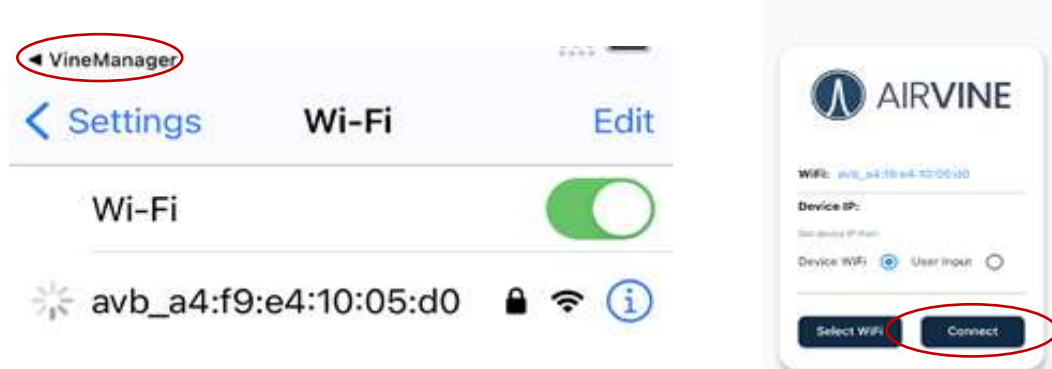

- 9. Para crear una red nueva, seleccione "Crear nueva red" y luego oprima "Siguiente".
  - a. "Unirse a la red" puede ser utilizado cuando ya existe una red preconfigurada.
- 10. Defina el tipo de nodo y defina una etiqueta para el equipo WaveTunnel<sup>™</sup>, clic "Siguiente".
- 11. Defina la configuración de red para el equipo WaveTunnel<sup>™</sup>, clic "Siguiente".

| Network Segment<br>Create a new network or join the<br>existing one | <ul> <li>Device Settings</li> <li>Configure the Device Node Type, Label and<br/>Encryption</li> </ul> | Network Segment<br>Create a new network or join the<br>existing one     |
|---------------------------------------------------------------------|----------------------------------------------------------------------------------------------------|-------------------------------------------------------------------------|
| Wave Tunnel Network                                                 | Node Type<br>Root                                                                                     | Node Label     Use the auto-generated device label     or Set its value |
| Create a new network 🔘                                              | 4/8<br>Device Label<br>Root                                                                           | IP Settings     Set the Management IP                                   |
| Join the network                                                    | 4/8                                                                                                   |                                                                         |
| Insert a node after                                                 | Encryption Disable  AES-128                                                                           | <sup>IP type</sup><br>dhcp <b>()</b> static                             |
| Network Id                                                          | BACK NEXT                                                                                             | BACK NEXT                                                               |
|                                                                     |                                                                                                    |                                                                         |
| 7/8                                                                 |                                                                                                    |                                                                         |

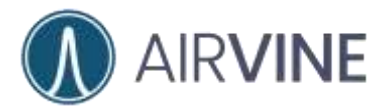

- 12. Defina una contraseña para el usuario Admin para el equipo WaveTunnel<sup>™</sup>, clic "Siguiente".
- 13. Valide la información y de clic en "Siguiente".
- 14. El equipo WaveTunnel<sup>™</sup> reiniciará en este momento.
- 15. Note el nuevo SSID para la gestión del equipo.
- 16.Clic "Continuar"

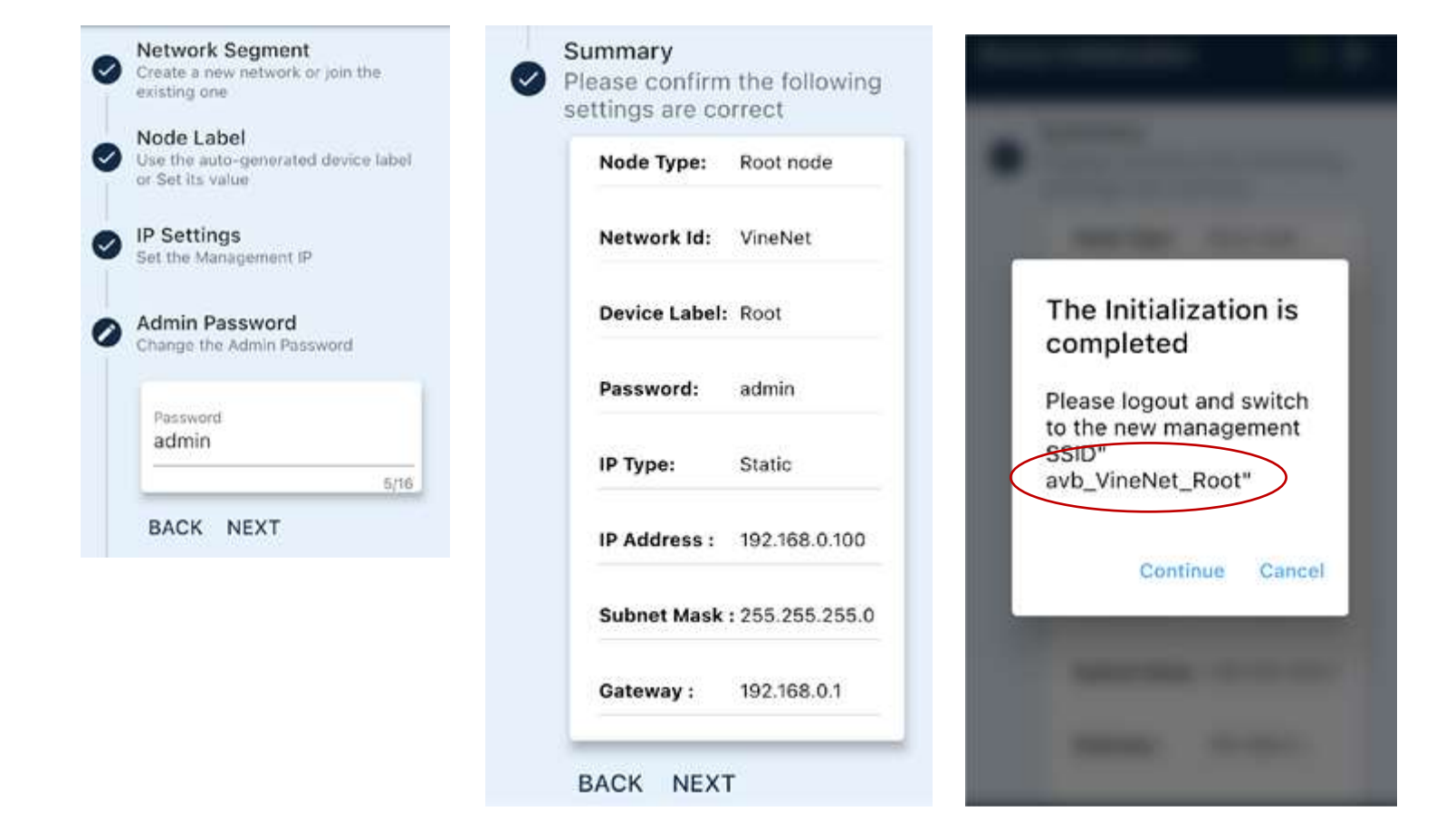

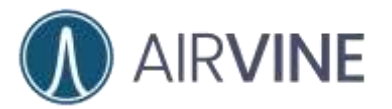

- 17. Clic "Seleccionar Wi-Fi".
- 18. Clic en el nuevo SSID de gestión, en este caso *avb\_VineNet\_Root*.
- 19. Regrese a la aplicación VineManager.

| = Select Device Network   | • VireManager                      |      | <ul> <li>ViveMalager</li> </ul> | 349   |
|---------------------------|------------------------------------|------|---------------------------------|-------|
|                           | Settings Wi-Fi                     | Edit | Settings Wi-Fi                  | Edit  |
|                           |                                    |      | Wi-Fi                           |       |
|                           | Wi-Fi                              |      | ✓ avb_VineNet_Root              | ۵ 🕈 🕕 |
| ( a)                      | V StayFrostyWi-Fi                  | •    |                                 |       |
|                           |                                    |      | MY NETWORKS                     |       |
|                           | OTHER NETWORKS                     |      |                                 |       |
| WIFE NA                   | AirVine_mgmt_a4:f9:e4<br>:10:01:f1 | * 🕕  |                                 |       |
| Device IP:                | ARRIS-F089                         | ♥ ④  |                                 |       |
| Device WIFi () User Input | ARRIS-F089-5G                      | ÷ () |                                 |       |
|                           | avb_a4:f9:e4:10:00:f0              | ) چ  |                                 |       |
| Select WiFi Connect       | avb_a4:f9:e4:10:02:c0              | ۰ (  |                                 |       |
|                           | avb_VineNet_Root                   | •    |                                 |       |

- 20. Clic "Conectar"
- 21. Acceda con el usuario y contraseña definidos.
- 22. ¡Felicitaciones!
- 23. Para la configuración de los nodos secundarios y la conexión del anillo véase la sección de <u>Configuración de equipos adicionales</u>.

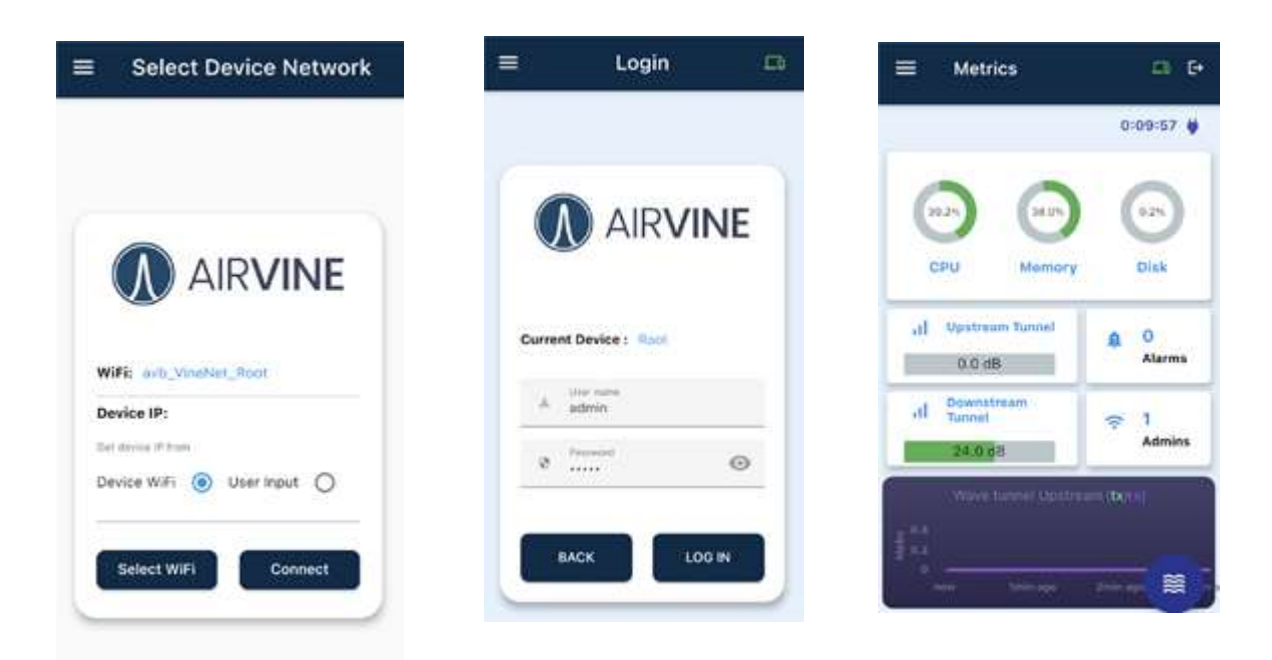

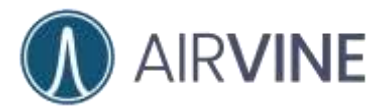

### Configuración de la aplicación en sistemas operativos Android

- Identifique la dirección física (MAC) del equipo WaveTunnel<sup>™</sup> que será configurado. Una etiqueta está localizada en la parte de arriba del equipo WaveTunnel<sup>™</sup> o bajo Configuración > Monitoreo > Dispositivo > General e identifique la dirección MAC.
- Si el equipo WaveTunnel<sup>™</sup> a ser configurado es un equipo secundario, identifique la dirección MAC del equipo raíz o la dirección MAC del equipo secundario al cual se realizará la conexión.
- 3. Abra la aplicación AirvineMobile e identifique la red Wi-Fi a la que está conectado.
- 4. Clic "Seleccionar dispositivo Wi-Fi" y la lista de menú de servicios Wi-Fi aparecerá.
- 5. Seleccione el SSID con la dirección MAC del equipo WaveTunnel<sup>™</sup> que será configurado.

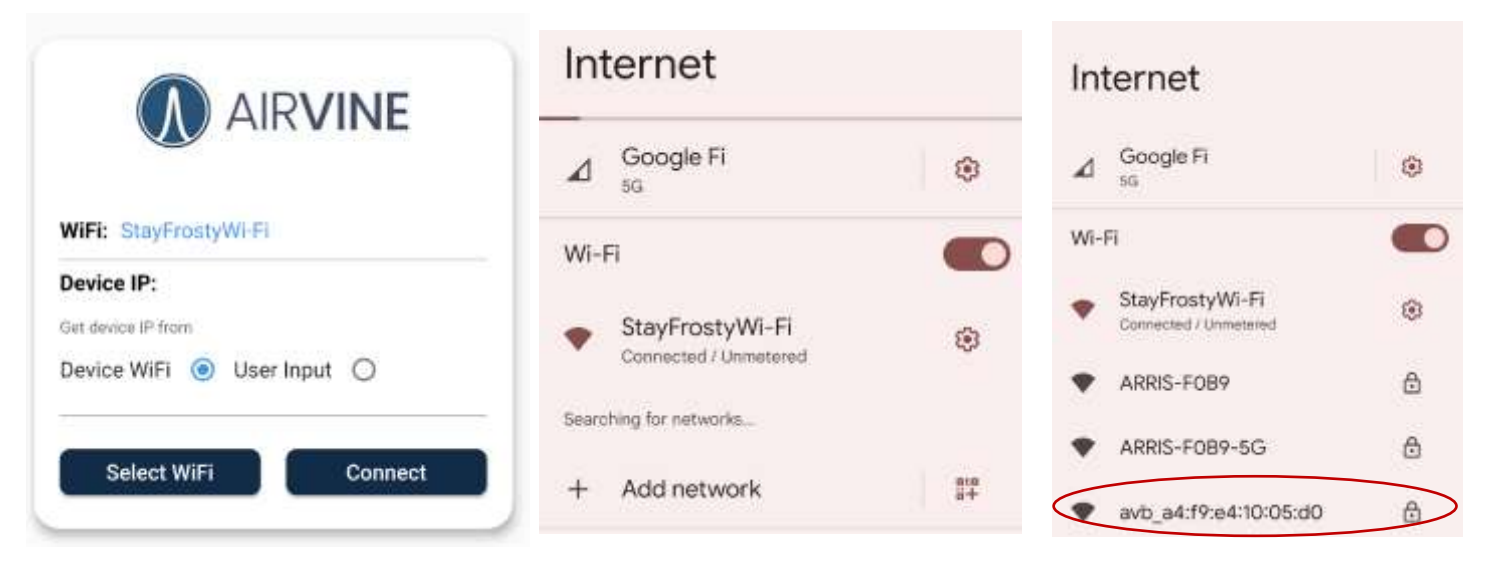

6. La contraseña para unirse al SSID es "airvine!".

| avb_a4:f9:e      | 4:10:05:d0     |
|------------------|----------------|
| Password         |                |
| airvine!         |                |
| Show password    |                |
| Advanced options | .*             |
|                  | Cancel Connect |

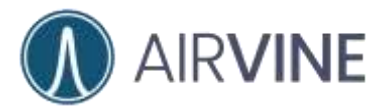

- 7. El dispositivo Android obtendrá una dirección IP del equipo WaveTunnel.
- 8. Si las notificaciones de "**Presione para ver opciones**" & "**sin acceso a Internet**" aparecen, presione clic en "**Si**".

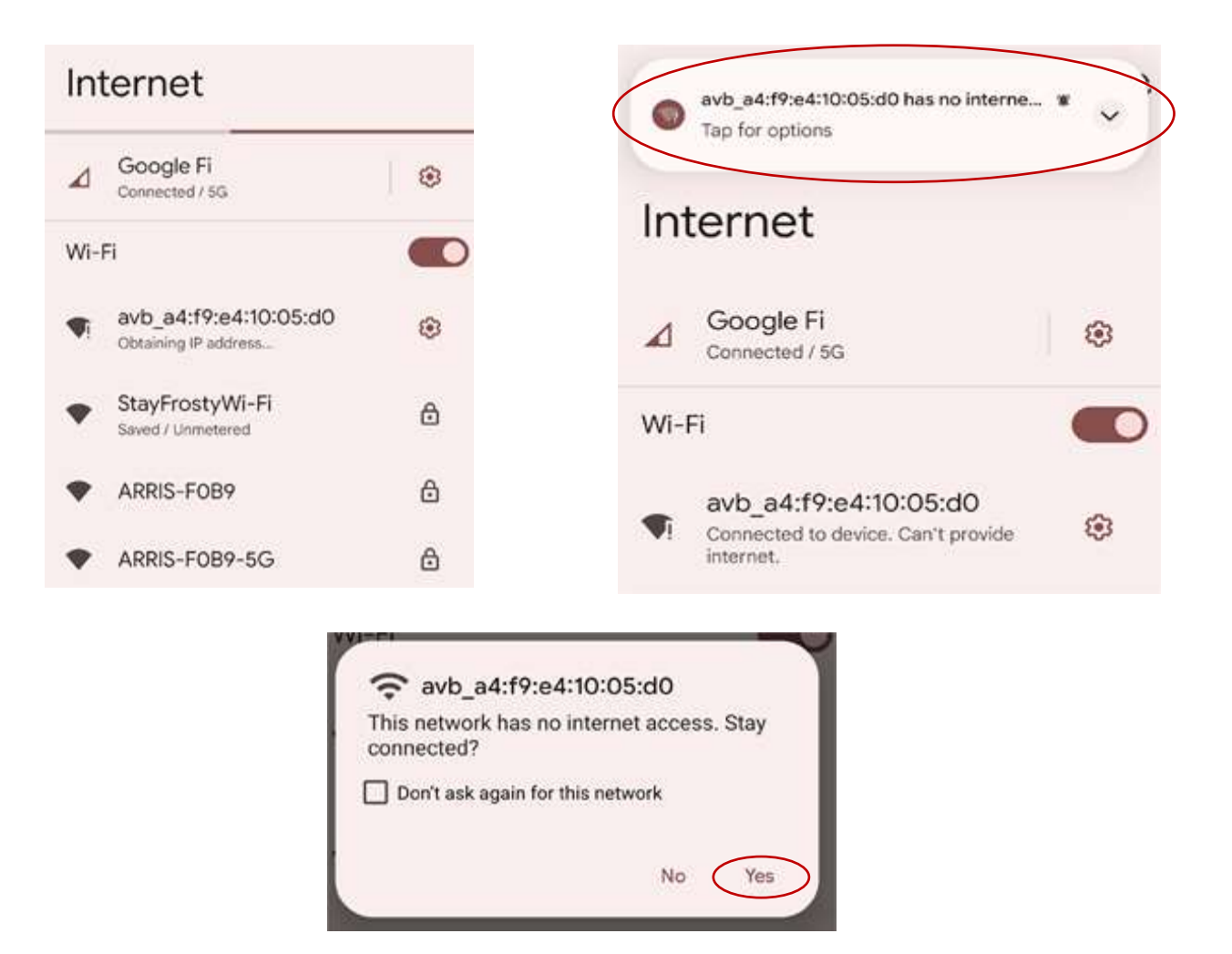

9. Regrese a la aplicación AirvineMobile.

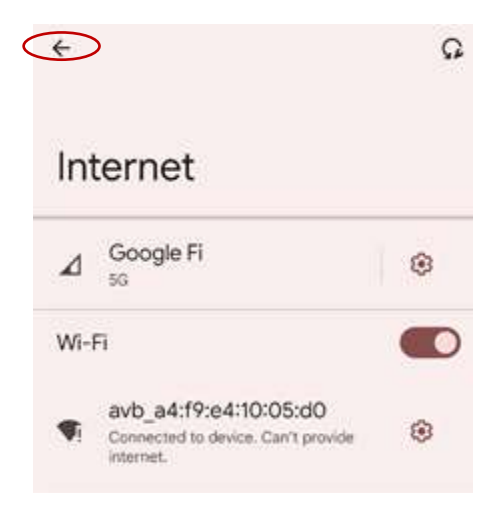

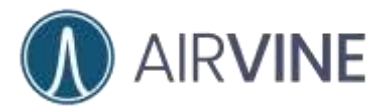

- 10.Para crear una red nueva, seleccione "Crear nueva red" y luego oprima "Siguiente".
  - a. "**Unirse a la red**" puede ser utilizado cuando ya existe una red preconfigurada.
- 11. Defina el tipo de nodo y defina una etiqueta para el equipo WaveTunnel<sup>™</sup>, clic "Siguiente".
- 12. Defina la configuración de red para el equipo WaveTunnel<sup>™</sup>, clic "Siguiente"".

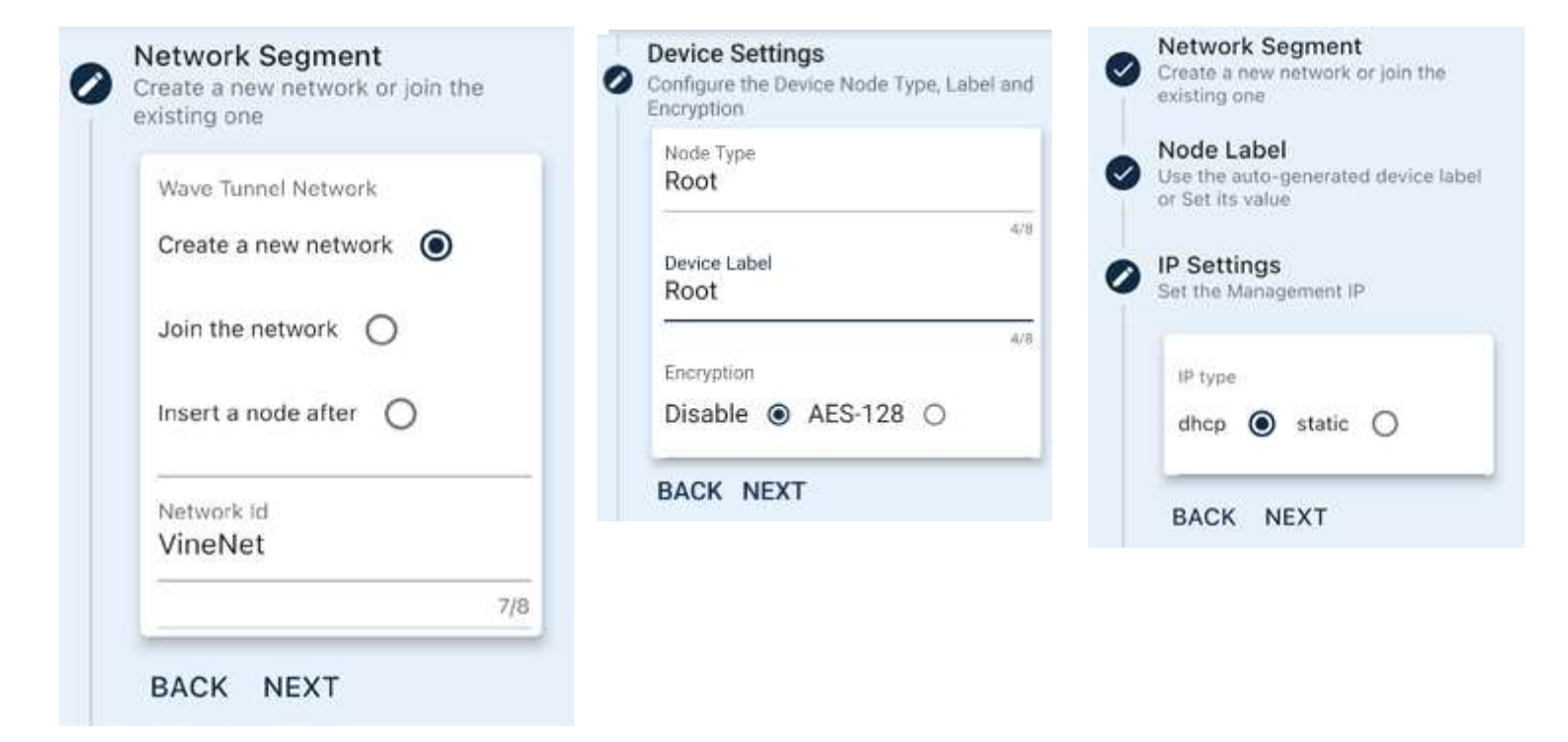

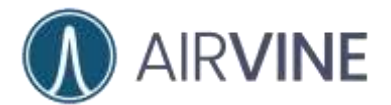

- 13.Defina una contraseña para el usuario Admin para el equipo WaveTunnel™, clic "Siguiente".
- 14. Valide la información y de clic en "Siguiente".
- 15. El equipo WaveTunnel<sup>™</sup> reiniciará en este momento.
- 16. Note el nuevo SSID para la gestión del equipo.
- 17.Clic "Continuar"

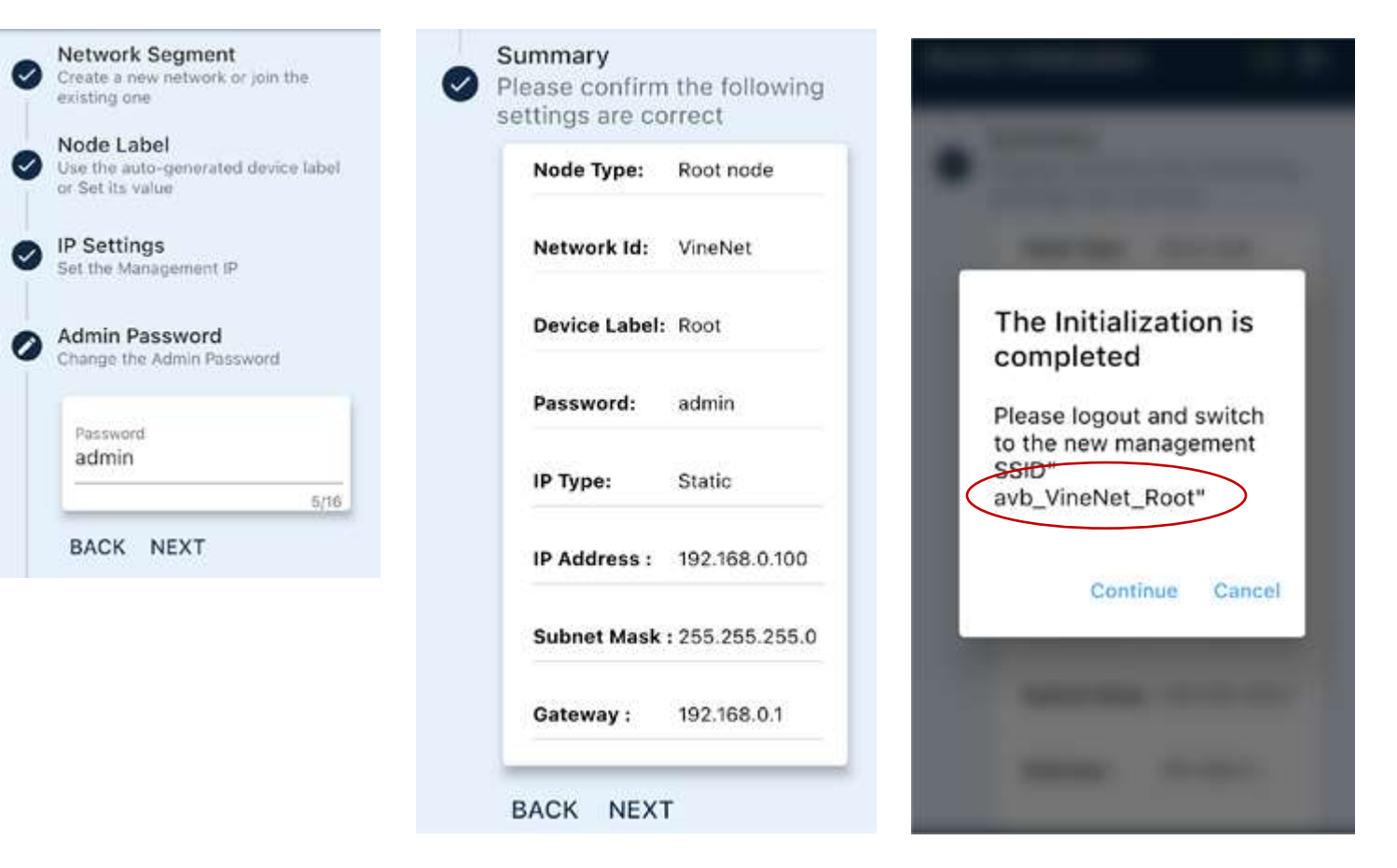

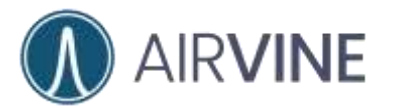

- 18.Clic "Seleccionar Wi-Fi".
- 19. Clic en el nuevo SSID de gestión, en este caso *avb\_VineNet\_Root*.
- 20. Regrese a la aplicación VineManager.

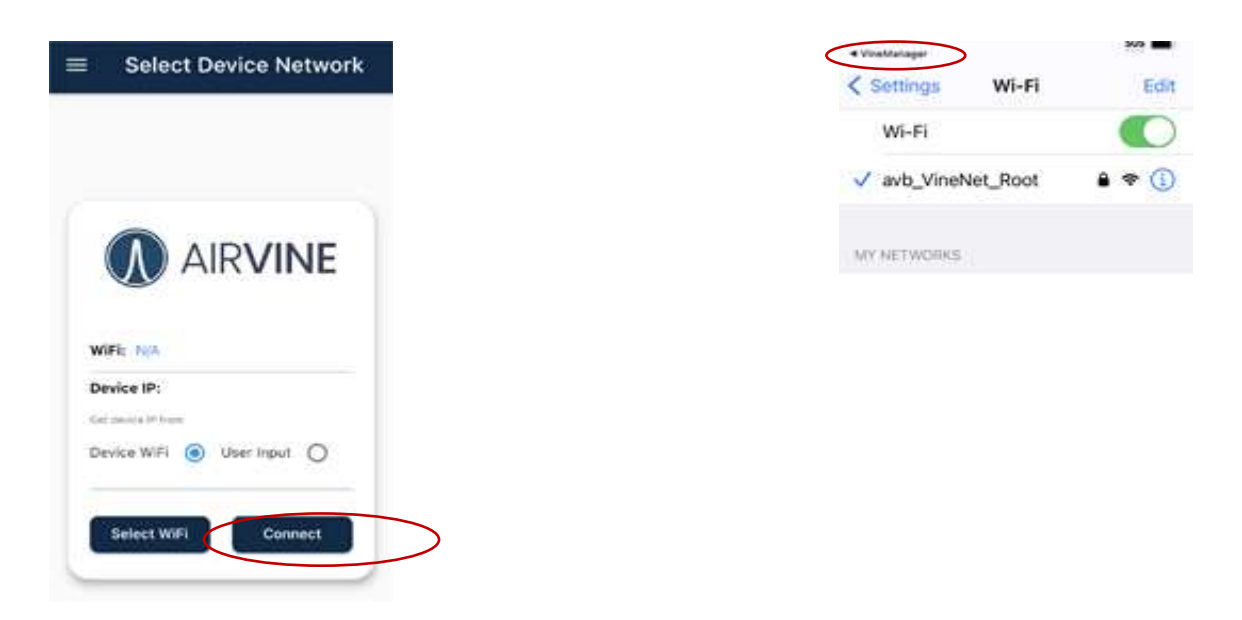

- 24.Clic "Conectar"
- 25. Acceda con el usuario y contraseña definidos.
- 26. ¡Felicitaciones!

Para la configuración de los nodos secundarios y la conexión del anillo véase la sección de <u>Configuración de equipos adicionales</u>

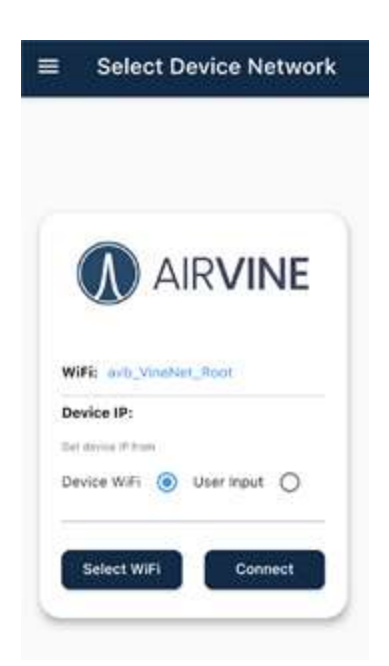

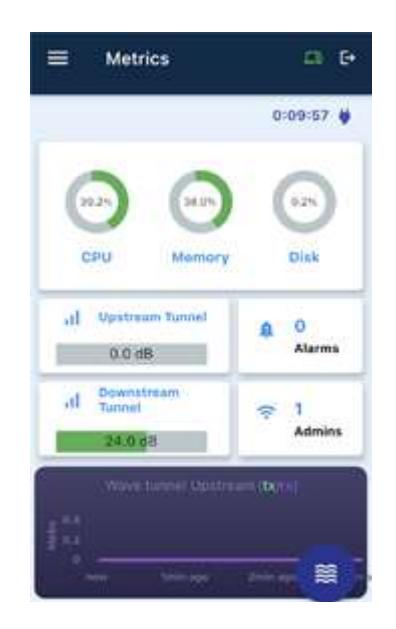

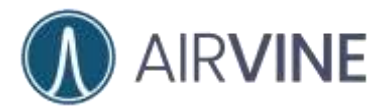

## **Orientación del equipo WaveTunnel**<sup>™</sup>

La orientación correcta del equipo WaveTunnel<sup>™</sup> es crítica para el flujo de datos en el enlace. La orientación de la antena de bajada del nodo raíz hacia la antena de subida del nodo secundario se muestra en el diagrama siguiente

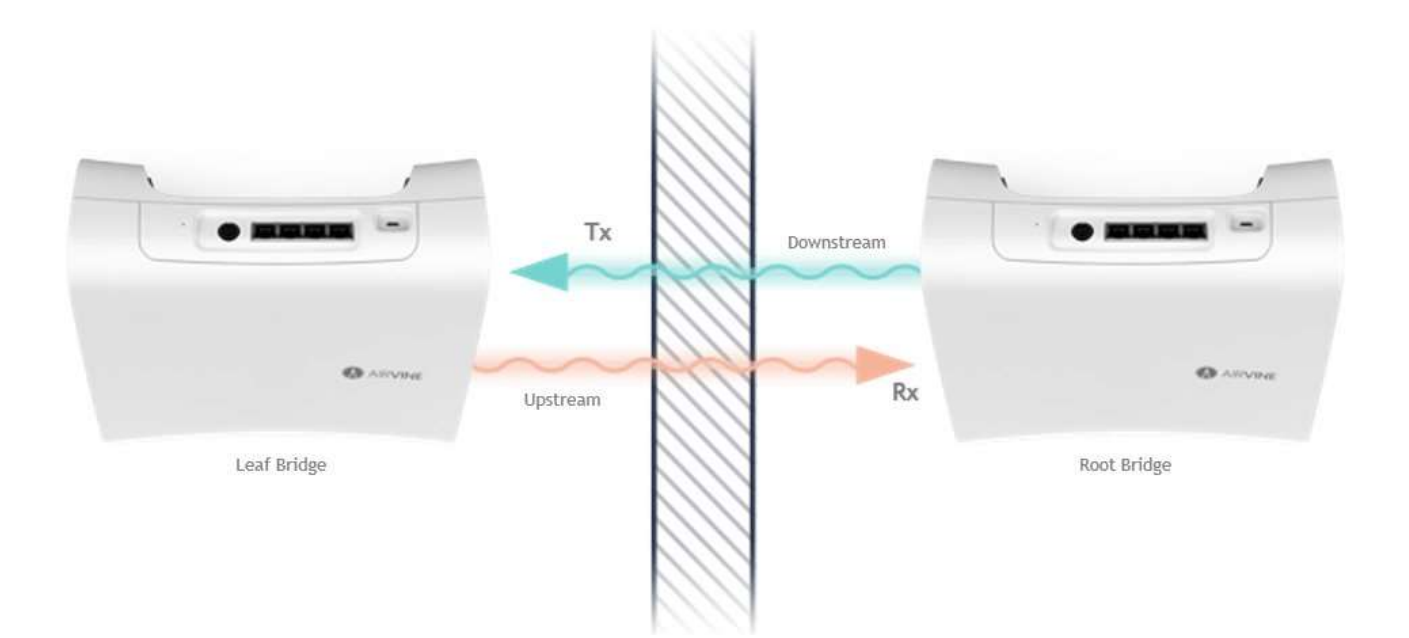

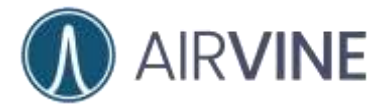

Cada equipo WaveTunnel<sup>™</sup> contiene dos radios en cada lado de la unidad.

**Radio de bajada**: El radio de 60 GHz localizado en el costado más alejado del logo de Airvine es conocido como el Radio de Bajada. El LED identificado como WaveTunnel<sup>™</sup> 2 corresponde al radio de bajada.

**Radio de Subida**: El radio de 60 GHz localizado cerca del logo de Airvine es conocido como Radio de Subida. El LED identificado como WaveTunnel<sup>™</sup> 1 corresponde al radio de subida.

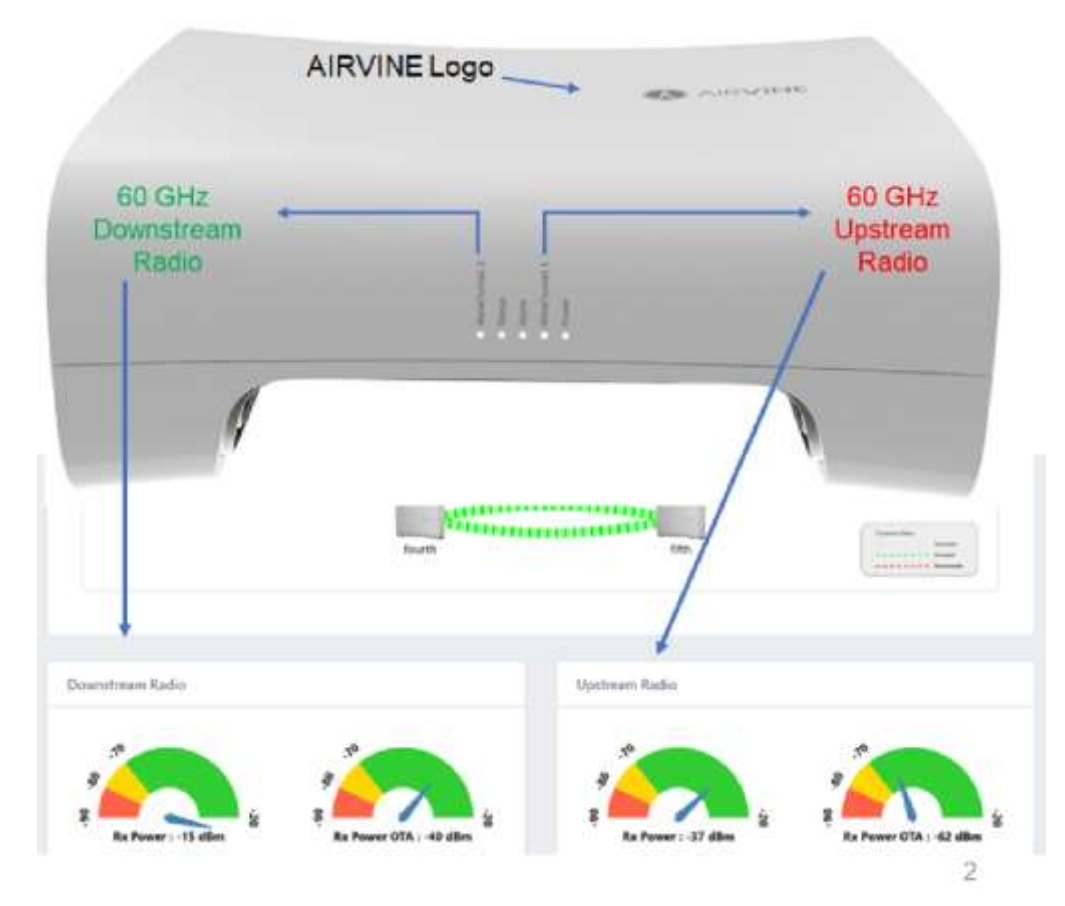

El radio de bajada es responsable de iniciar la conexión inalámbrica hacia el radio de subida. Utilizando terminología de Wi-Fi, el radio de bajada es análogo a un punto de acceso (AP por sus siglas en inglés) mientras que el radio de subida es análogo al cliente. La configuración y el estatus del radio de bajada y de subida se realiza a través de la interfaz Web, la aplicación móvil o CLI.

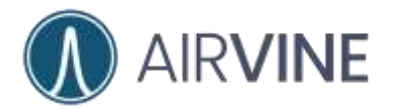

#### **Conectando las unidades WaveTunnel™ entre ellas**

Para realizar una interconexión inalámbrica entre los equipos WaveTunnel<sup>™</sup> en un formato tipo cadena o anillo, la orientación física del radio debe ser del radio de bajada siempre comunicándose con el radio de subida.

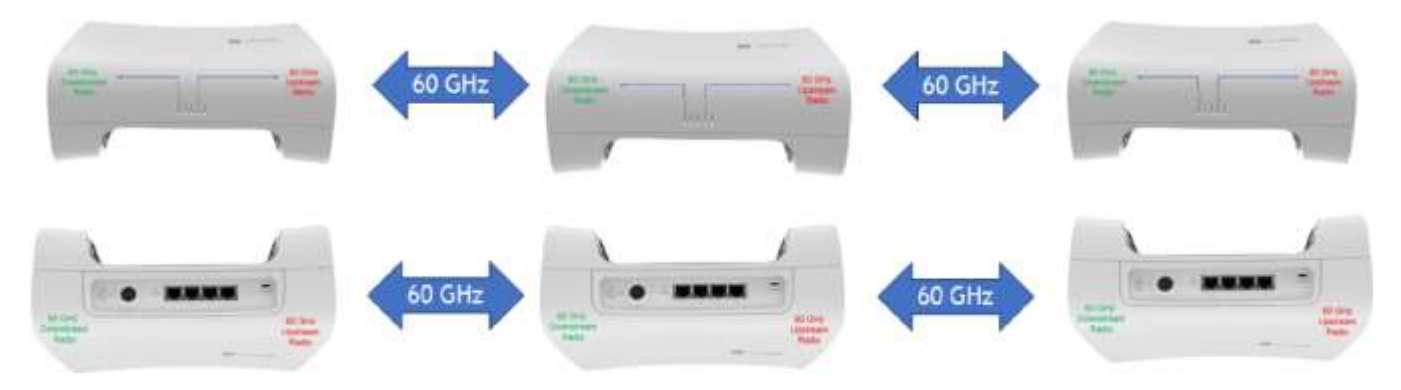

Nota: Orientando uno de los equipos en la dirección inversa (no es muy común) es de hecho válido siempre y cuando la regla de comunicación entre los radios se respeta.

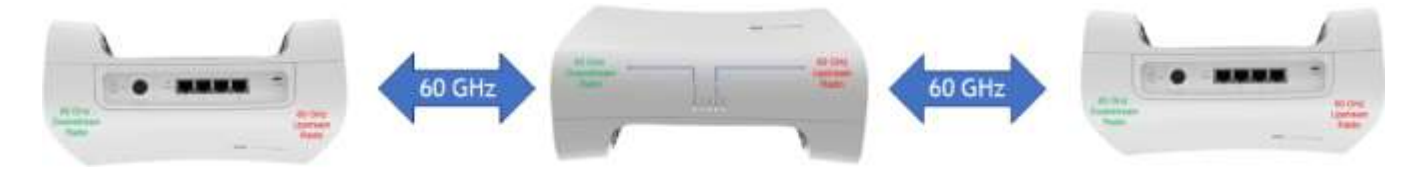

### Conexiones inválidas entre los WaveTunnel™

La siguiente orientación física es inválida

Conexiones de Radio de bajada a radio de bajada y conexiones de radio de subida a radio de subida **NO** están soportadas.

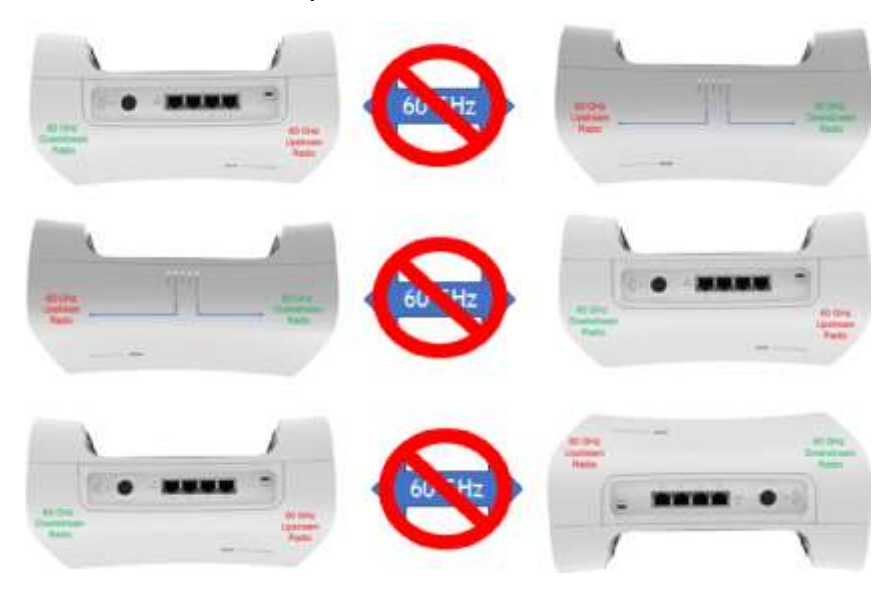

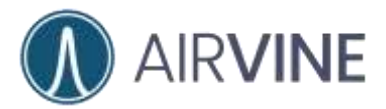

## **Evaluación: Pruebas de WaveTunnel**<sup>™</sup>

Realizar una evaluación de los equipos WaveTunnel<sup>™</sup> puede ser tan simple como utilizar dos unidades sobre un escritorio, alimentándolos y configurándolos en una topología tipo cadena. Para escenarios más avanzados, los equipos pueden ser montados sobre tripies.

**Nota**: marque el equipo WaveTunnel<sup>™</sup> para la orientación correcta, esto es especialmente útil si los nodos se moverán entre diferentes ubicaciones.

• Topología estilo cadena de dos nodos montados sobre un escritorio.

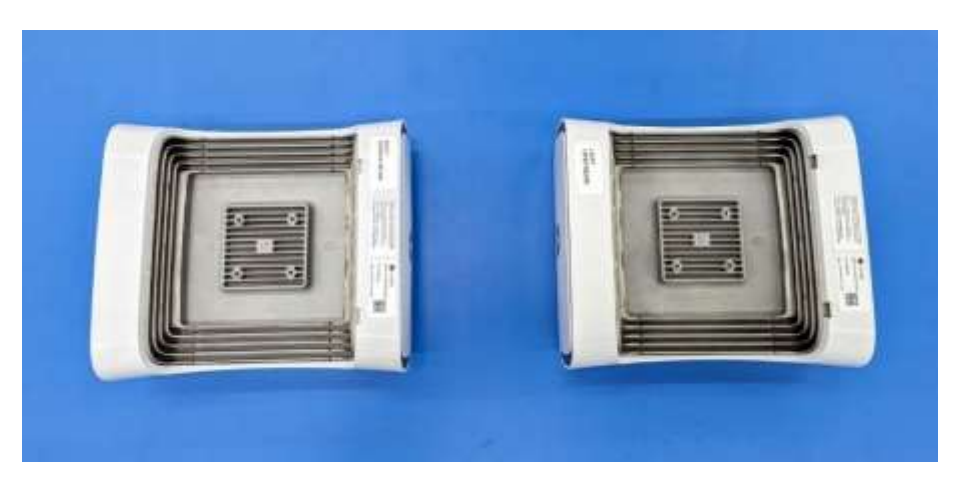

• Topología tipo cadena de 4 nodos montada sobre un escritorio.

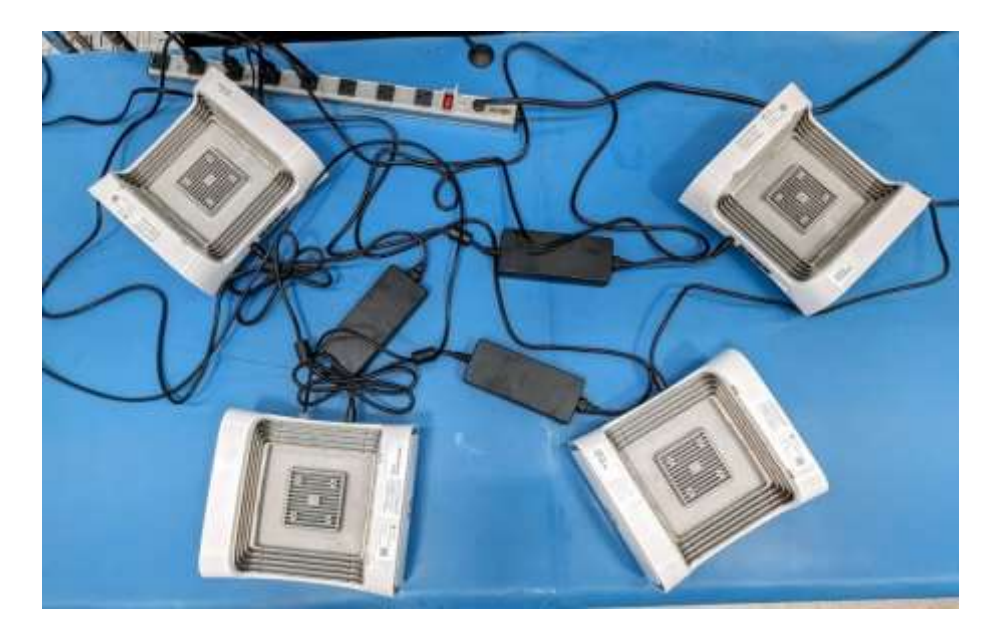

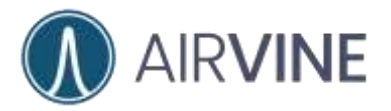

• Clúster de equipos WaveTunnel<sup>™</sup> montados sobre tri pies.

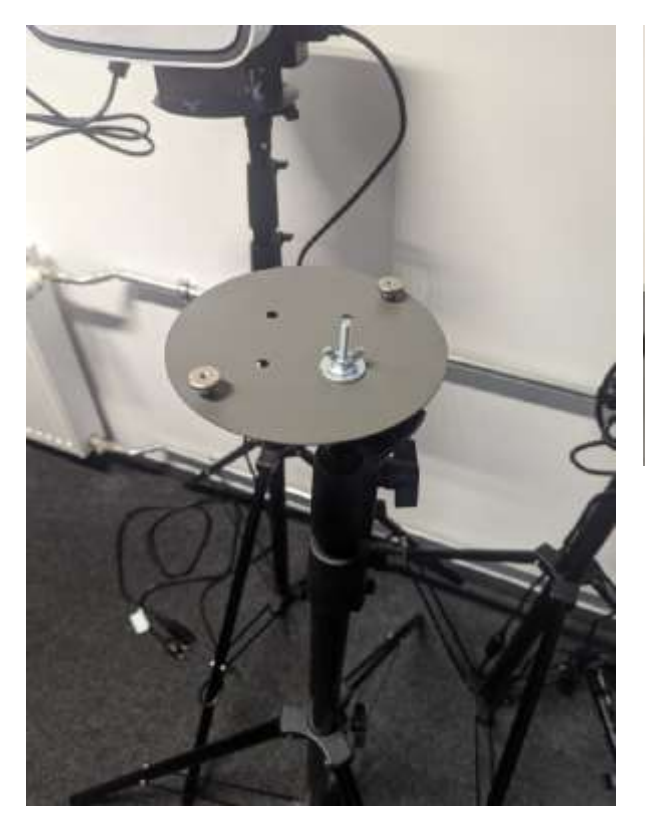

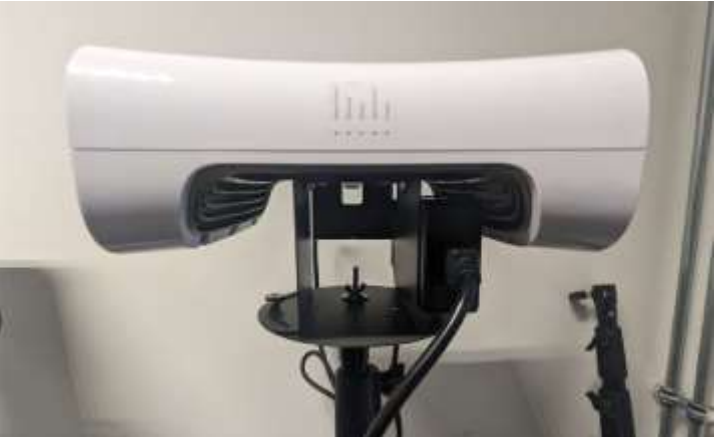

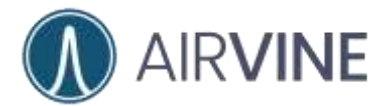

## **Evaluación: Configuración de red**

La figura de abajo muestra una configuración de red sugerida para la evaluación de dos nodos. Si los equipos WaveTunnel<sup>™</sup> se conectarán a una red ya existente modificaciones pudieran ser requeridas.

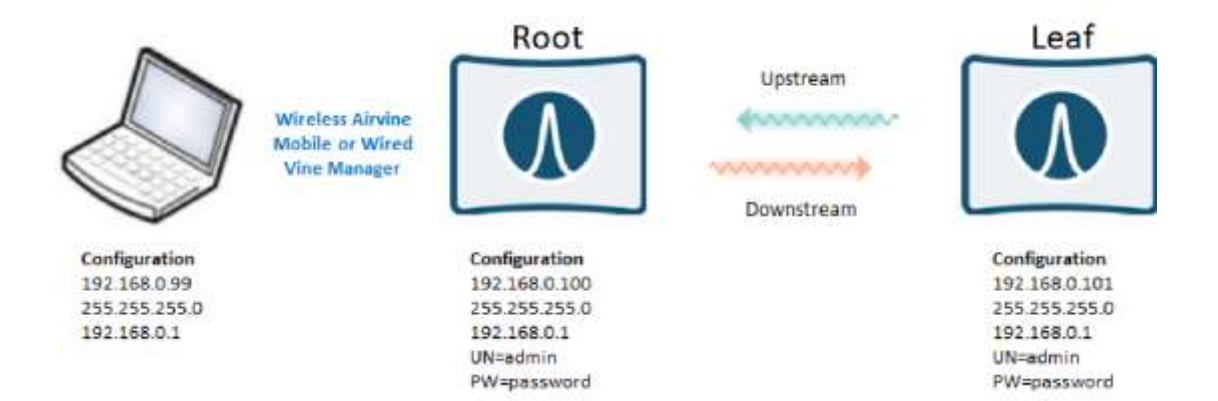

Para el monitoreo de la conectividad en el enlace durante el proceso de evaluación ejecutar un ping continuo es sugerido.

**Nota**: Para la evaluación y pruebas en un ambiente corporativo, educacional o algún otro con seguridad en la red será necesario validar con el personal de TI si es posible deshabilitar la seguridad en los puertos en donde se conectan los equipos WaveTunnel<sup>™</sup>. De manera adicional, realizar la configuración de las VLANs según se requiera. Los equipo WaveTunnel<sup>™</sup> pasarán el tráfico de VLAN etiquetadas y están configurados para permitir todo el tráfico de red.

| C:\Us                             | ers\c                           | hris>pi                               | ing 192.1                                      | 68.0.100                                           | -t                                       |                 |
|-----------------------------------|---------------------------------|---------------------------------------|------------------------------------------------|----------------------------------------------------|------------------------------------------|-----------------|
| Pingi                             | ng 19                           | 2.168.0                               | .100 wit                                       | h 32 byte                                          | s of data                                | :               |
| Reply                             | from                            | 192.16                                | 68.0.100:                                      | bytes=32                                           | time=3ms                                 | TTL=64          |
| Reply                             | from                            | 192.16                                | 68.0.100:                                      | bytes=32                                           | time=1ms                                 | TTL=64          |
| Reply                             | from                            | 192.16                                | 8.0.100:                                       | bytes=32                                           | time<1ms                                 | TTL=64          |
|                                   |                                 |                                       |                                                |                                                    |                                          |                 |
| C:\Us                             | ers\cl                          | nris>pi                               | ng 192.16                                      | 8.0.101 -1                                         | t.                                       |                 |
| C:\Us                             | ers\cl                          | nris>pi<br>2.168.0                    | ng 192.16<br>.101 with                         | 8.0.101 -1<br>32 bytes                             | t<br>of data:                            |                 |
| C:\Uso<br>Pingio<br>Reply         | ers\c<br>ng 192<br>from         | nris>pi<br>2.168.0<br>192.16          | ng 192.16<br>.101 with<br>8.0.101:             | 8.0.101 -1<br>32 bytes<br>bytes=32 1               | t<br>of data:<br>time=15ms               | TTL=64          |
| C:\Us<br>Pingin<br>Reply<br>Reply | ers\c<br>ng 192<br>from<br>from | ris>pi<br>2.168.0<br>192.16<br>192.16 | ng 192.16<br>.101 with<br>8.0.101:<br>8.0.101: | 8.0.101 -1<br>32 bytes<br>bytes=32 1<br>bytes=32 1 | t<br>of data:<br>time=15ms<br>time=1ms T | TTL=64<br>TL=64 |

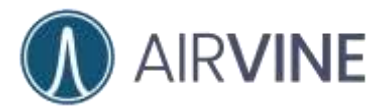

## **Evaluación: Herramientas de prueba**

Adicionalmente a la conectividad de los equipos WaveTunnel<sup>™</sup>, los usuarios pueden desear optimizar el enlace entre los equipos WaveTunnel<sup>™</sup>. Existen Algunas herramientas incluidas que pueden ayudar al optimizar la conexión para obtener el máximo desempeño.

Medidores en el tablero es una manera rápida de identificar el estatus y la integridad del enlace y las conexiones entre los WaveTunnel<sup>™</sup>. Existen cuatro medidores que están incluidos en el tablero.

Potencia de recepción (Rx Power): energía recibida después de la ganancia de control automático (AGC por sus siglas en inglés) en la entrada del convertidor análogo digital (ADC por sus siglas en inglés). El mejor desempeño lo encontraremos entre -20 a -70 dBm. *Nota: Mientras que los medidores pueden mostrarse en amarillo o incluso naranja, si el valor en la recepción está en verde, el enlace debería tener buena salud.* 

**Potencia de recepción el aire (Over the Air):** Energía recibida antes de la antena de recepción y después del AGC. Rangos óptimos van de -20 a -70dBm.

**SNR:** Relación señal a ruido en la conexión del enlace. El rango óptimo va de 25 a 40dB.

**PER:** La taza de error de los paquetes recibidos debe estar típicamente por debajo del 5%. Condiciones diferentes deben ser monitoreadas y atendidas.

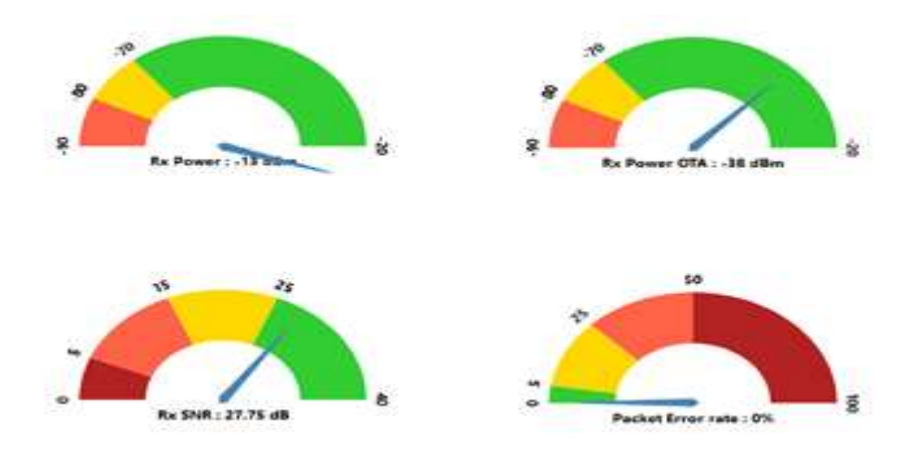

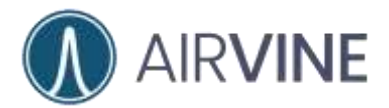

Adicionalmente a los marcadores en el tablero, preste atención a las estadísticas que se entregan en la sección **Monitoreo > Dispositivo > WaveTunnel**. Estas mismas estadísticas se pueden encontrar también en otras secciones dentro de la interfaz gráfica.

#### Downstream Radio Status

| Rx Power                   | -12.50 dBm |
|----------------------------|------------|
| Rx Average Signal to       | 25.75 dB   |
| Noise Ratio                |            |
| Rx Power OTA               | -37.50 dBm |
| Rx Packet Error Rate (PER) | 0.12 %     |
| Tx MCS                     | 10         |
| Rx MCS                     | 9          |
| Tx Beam Index              | 23         |
| Rx Beam Index              | 27         |
| Modem Temperature          | 55 °C      |
| Radio Temperature          | 59 °C      |

Taza de transferencia en transmisión y recepción (MCS) son valores índices en esquemas de modulación y codificación. Índices más altos ofrecen una utilización del medio que se traduce en mejor capacidad. El rango de MSC es de 1 a 10 siendo a partir del valor 7 donde se encuentran los mejores resultados

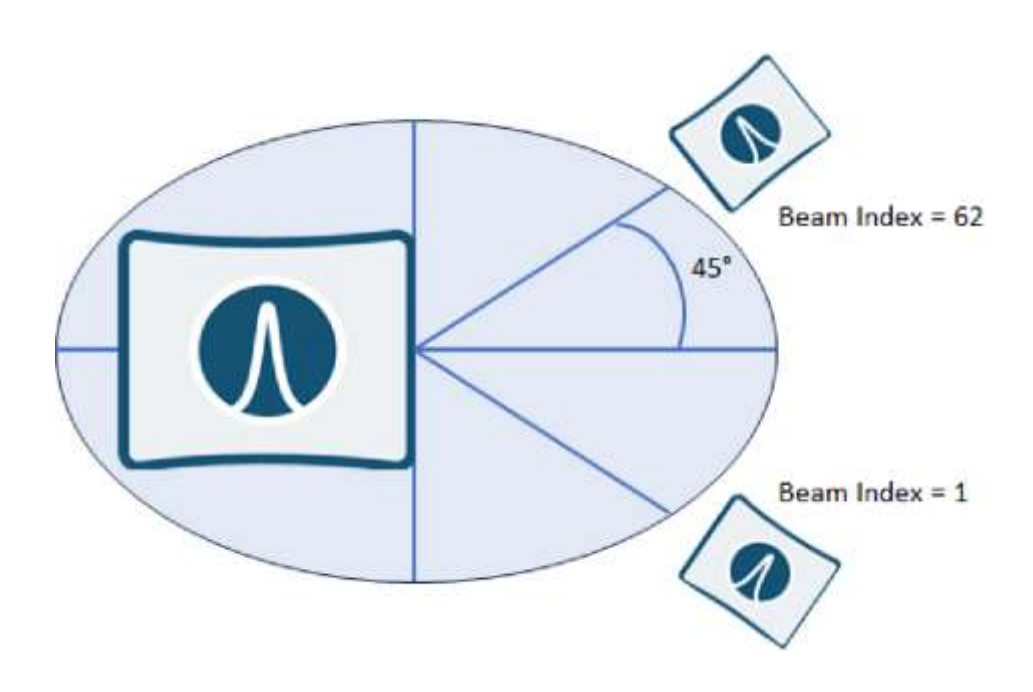

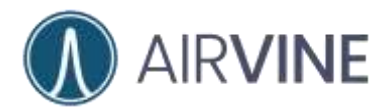

## **Evaluación: Escenarios**

En la sección mostrada aquí abajo encontrará escenarios típicos de evaluación de los equipos WaveTunnel<sup>™</sup>. La herramienta predictiva WaveTunnel<sup>™</sup> VineCalculator puede ser localizada en el siguiente sitio <u>https://services.airvine.com/calculator/</u>

### Conectividad en el aire

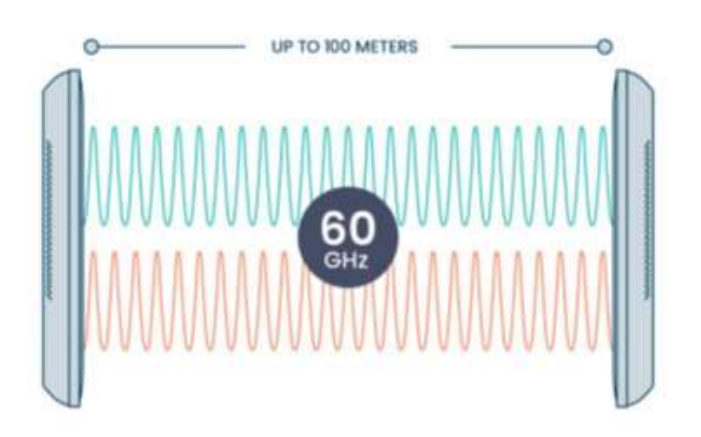

#### **Resultados obtenidos**

| Test: 1m clear line of sight   |         |
|--------------------------------|---------|
|                                |         |
| Rx Power                       | -13dBm  |
| SNR                            | 25.25dB |
| Rx Power OTA                   | -38dBm  |
| PER                            | 0%      |
| Tx MCS                         | 10      |
| Rx MCS                         | 10      |
| Tx Beam Index                  | 31      |
| Rx Beam index                  | 32      |
| Traffic sent from Leaf to Root | 1.5Gbps |

| Test: 144m clear line of sight |           |
|--------------------------------|-----------|
| Rx Power                       | -50.50dBm |
| SNR                            | 7.25dB    |
| Rx Power OTA                   | -75.50dBm |
| PER                            | 0.51      |
| Tx MCS                         | 8         |
| Rx MCS                         | 6         |
| Tx Beam Index                  | 31        |
| Rx Beam index                  | 32        |
| Traffic sent from Leaf to Root | 1.2Gbps   |

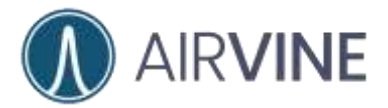

## Panel de yeso sencillo / Múltiple

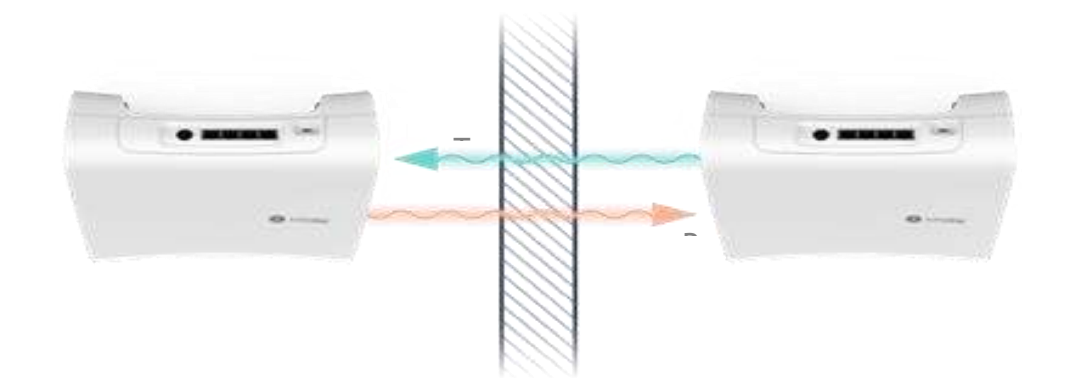

#### Resultados obtenidos

| Test: One Interior Wall        |         |
|--------------------------------|---------|
| 10' distance                   |         |
| Rx Power                       | -27dBm  |
| SNR                            | 26.00dB |
| Rx Power OTA                   | -52dBm  |
| PER                            | 0%      |
| Tx MCS                         | 10      |
| Rx MCS                         | 10      |
| Tx Beam Index                  | 31      |
| Rx Beam index                  | 32      |
| Traffic sent from Leaf to      | 1.5Gbps |
| Root                           |         |
| Test: Two Interior Walls       |         |
| 15' distance                   |         |
| Rx Power                       | -30dBm  |
| SNR                            | 23.50dB |
| Rx Power OTA                   | -       |
|                                | 54.5dB  |
|                                | m       |
| PER                            | 0%      |
| Tx MCS                         | 10      |
| Rx MCS                         | 10      |
| Tx Beam Index                  | 32      |
| Rx Beam index                  | 32      |
| Traffic sent from Leaf to Root | 1.5Gbps |

| Test: Three Interior Walls<br>23' distance |          |
|--------------------------------------------|----------|
| Rx Power                                   | -39dBm   |
| SNR                                        | 21.50dB  |
| Rx Power OTA                               | -64.5dBm |
| PER                                        | 0%       |
| Tx MCS                                     | 10       |
| Rx MCS                                     | 10       |
| Tx Beam Index                              | 33       |
| Rx Beam index                              | 33       |
| Traffic sent from Leaf to                  | 1.5Gbps  |
| Root                                       |          |

### Puerta de Madera

Resultados obtenidos

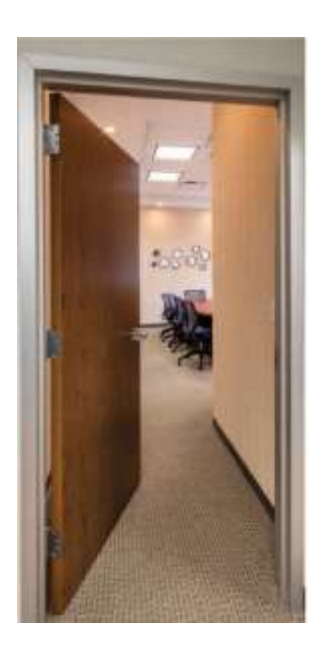

| Test: Wood Door                |         |
|--------------------------------|---------|
|                                |         |
| Rx Power                       | -31dBm  |
| SNR                            | 23.75dB |
| Rx Power OTA                   | -57dBm  |
| PER                            | 0%      |
| Tx MCS                         | 10      |
| Rx MCS                         | 10      |
| Tx Beam Index                  | 31      |
| Rx Beam index                  | 32      |
| Traffic sent from Leaf to Root | 1.4Gbps |

### Puerta de cristal

Resultados obtenidos

| Test: Glass Wall |         |
|------------------|---------|
| Rx Power         | -28dBm  |
| SNR              | 25.00dB |
| Rx Power OTA     | -53dBm  |
| PER              | 0%      |

![](_page_43_Picture_10.jpeg)

![](_page_43_Picture_11.jpeg)

![](_page_44_Picture_1.jpeg)

| Tx MCS                         | 10      |
|--------------------------------|---------|
| Rx MCS                         | 10      |
| Tx Beam Index                  | 31      |
| Rx Beam index                  | 32      |
| Traffic sent from Leaf to Root | 1.5Gbps |

| Test:                     |  |
|---------------------------|--|
| Rx Power                  |  |
| SNR                       |  |
| Rx Power OTA              |  |
| PER                       |  |
| Tx MCS                    |  |
| Rx MCS                    |  |
| Tx Beam Index             |  |
| Rx Beam index             |  |
| Traffic sent from Leaf to |  |
| Root                      |  |
| Test:                     |  |
|                           |  |
| Rx Power                  |  |
| SNR                       |  |
| Rx Power OTA              |  |
| PER                       |  |
| Tx MCS                    |  |
| Rx MCS                    |  |
| Tx Beam Index             |  |
| Rx Beam index             |  |
| Traffic sent from Leaf to |  |
| Root                      |  |

| Test:                     |      |
|---------------------------|------|
| Rx Power                  |      |
| SNR                       |      |
| Rx Power OTA              |      |
| PER                       |      |
| Tx MCS                    |      |
| Rx MCS                    |      |
| Tx Beam Index             | Hoja |
| Rx Beam index             |      |
| Traffic sent from Leaf to | db   |
| Root                      | ue   |

## trabajo

Test: \_\_\_\_\_

Test:

![](_page_45_Picture_0.jpeg)

Test: \_\_\_\_\_ Test: \_\_\_\_\_

| Test:                     |  |
|---------------------------|--|
| Rx Power                  |  |
| SNR                       |  |
| Rx Power OTA              |  |
| PER                       |  |
| Tx MCS                    |  |
| Rx MCS                    |  |
| Tx Beam Index             |  |
| Rx Beam index             |  |
| Traffic sent from Leaf to |  |
| Root                      |  |
| Test:                     |  |
| Rx Power                  |  |
| SNR                       |  |
| Rx Power OTA              |  |
| PER                       |  |
| Tx MCS                    |  |
| Rx MCS                    |  |
| Tx Beam Index             |  |
| Rx Beam index             |  |
| Traffic sent from Leaf to |  |
| Root                      |  |
| Test:                     |  |
| Rx Power                  |  |
| SNR                       |  |
| Rx Power OTA              |  |
| PER                       |  |
| Tx MCS                    |  |
| Rx MCS                    |  |
| Tx Beam Index             |  |
| Rx Beam index             |  |
| Traffic sent from Leaf to |  |
| Root                      |  |

![](_page_46_Picture_0.jpeg)

#### GUÍA DE INTRODUCCIÓN

| Test:                     |  |
|---------------------------|--|
|                           |  |
| Rx Power                  |  |
| SNR                       |  |
| Rx Power OTA              |  |
| PER                       |  |
| Tx MCS                    |  |
| Rx MCS                    |  |
| Tx Beam Index             |  |
| Rx Beam index             |  |
| Traffic sent from Leaf to |  |
| Root                      |  |